# A quick-start screenshot guide to Inkscape

Created by Madison Mack and Anne Robinson in association with InPrint: A Scientific Editing Network at Washington University in St. Louis

# **Basic Figure Tips**

Part I

# Some factors to consider

- Font size readable and consistent
- Line width thick enough to see, but not clunky, consistent
- Simplicity a cluttered figure with too many shapes and labels and no consistency will be meaningless and hard to comprehend
  - Goal: a figure that can quickly be understood at a glance
- Page size:
  - Look up figure dimensions in the journal to determine page size
- Color use:
  - Use sparingly
  - Be consistent
  - Be colorblind friendly...

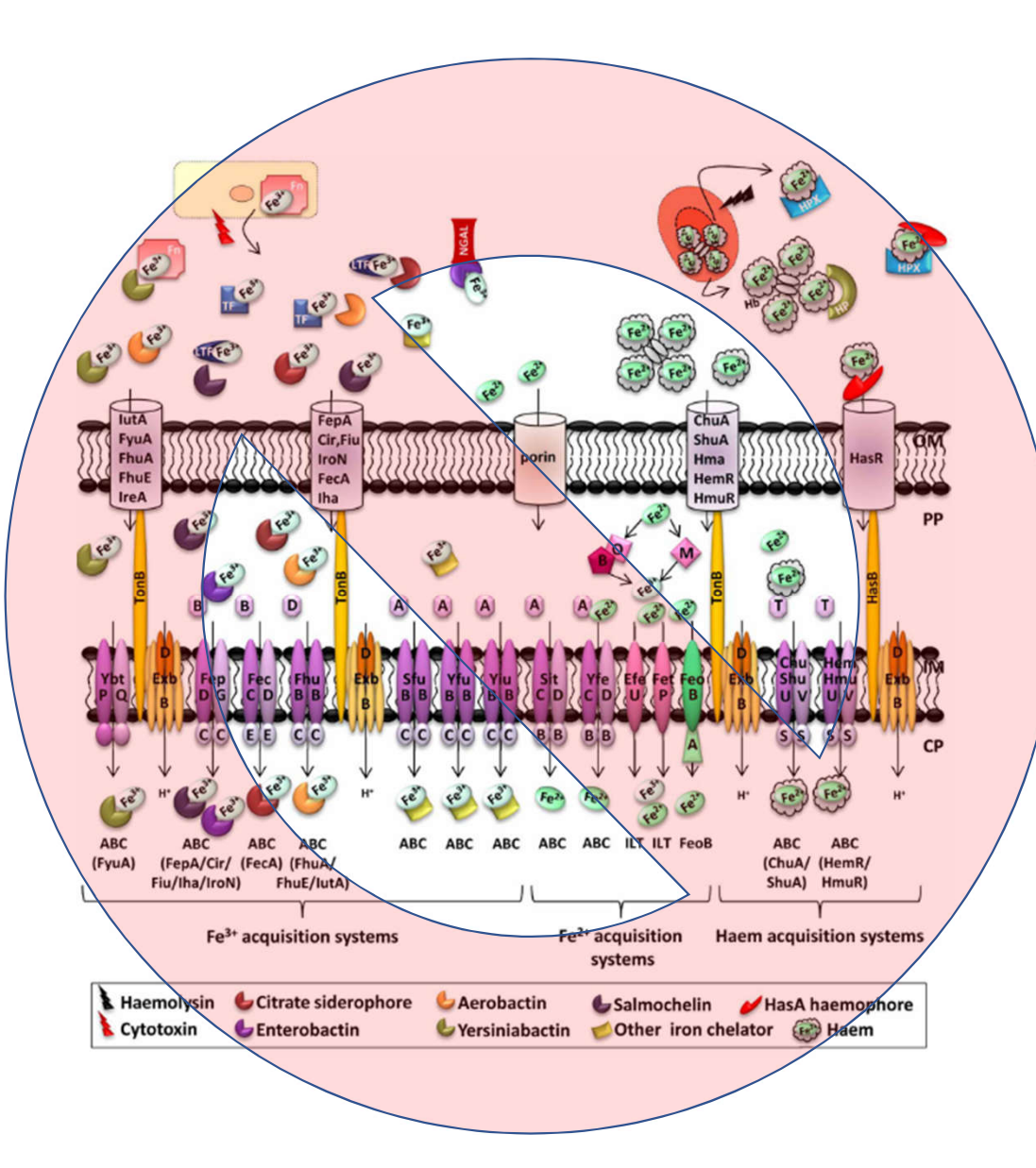

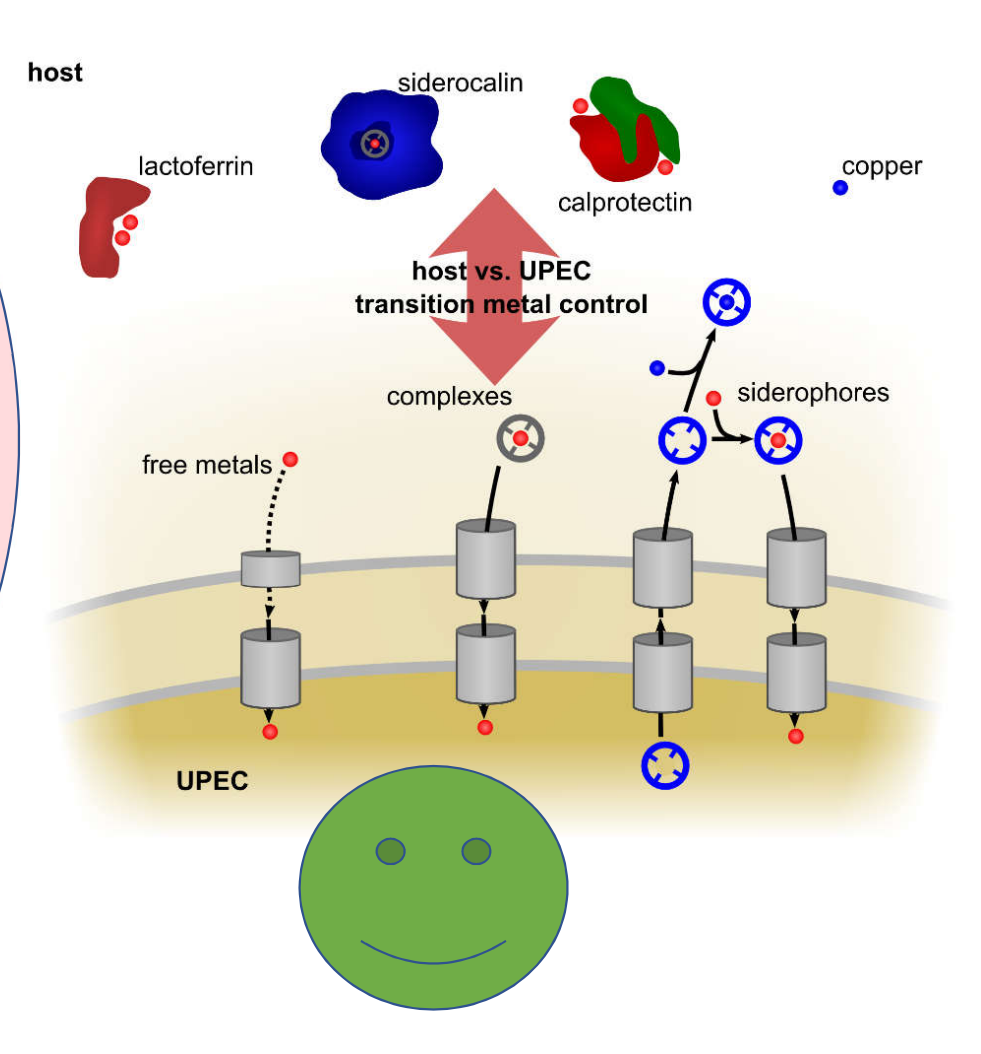

- 8% of men and 0.5% of women are red-green colorblind (NIH)
- Big effect on how colors look:

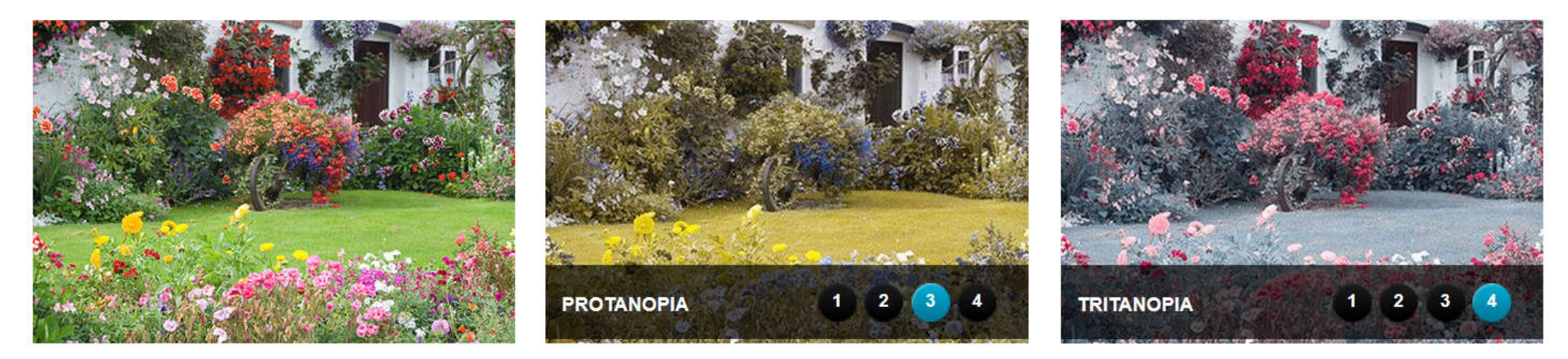

can't see red light

Deuteranopia: can't see green light

http://www.colourblindawareness.org/colour-blindness/colour-blindness-experience-it/

can't see blue light

- Tips:
  - Cyan and other pale colors are basically invisible
  - Red laser pointers are basically invisible
  - Affects more than red and green: purple = red + blue, light green = yellow, etc
  - Use color intensity for contrast: light red vs. dark green is visible (red vs. green is not)
  - Use shapes and shadings
- Resources:
  - <a href="http://bconnelly.net/2013/10/creating-colorblind-friendly-figures/">http://bconnelly.net/2013/10/creating-colorblind-friendly-figures/</a>
  - <a href="http://colororacle.org/">http://colororacle.org/</a> re-colors computer screen

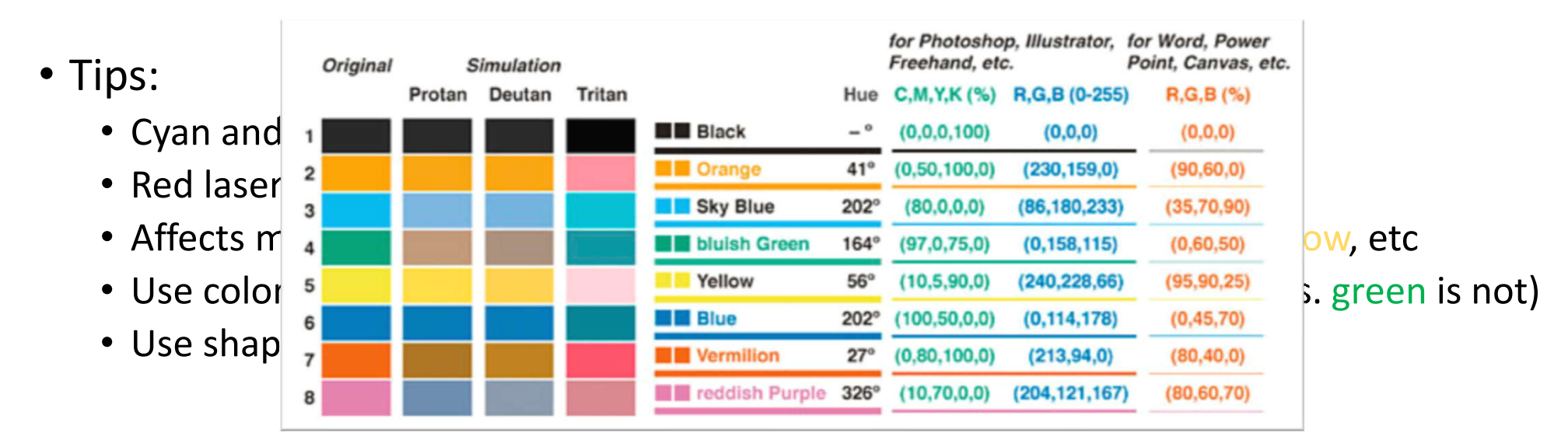

- Resources:
  - <u>http://bconnelly.net/2013/10/creating-colorblind-friendly-figures/</u>
  - <a href="http://colororacle.org/">http://colororacle.org/</a> re-colors computer screen

Protanopia

### • Tips:

- Cyan and other pale colors are basically invisible
- Red laser pointers are basically invisible
- Affects more than red and green: purple = red + blue, light green = yellow, etc
- Use color intensity for contrast: light red vs. dark green is visible (red vs. green is not)
- Use shapes and shadings

#### Resources:

- <u>http://bconnelly.net/2013/10/creating-colorblind-friendly-figures/</u>
- <u>http://colororacle.org/</u> re-colors computer screen

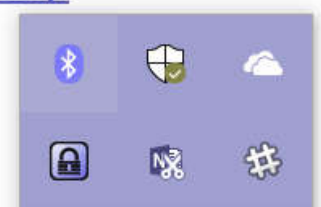

# Using the Software

Part II

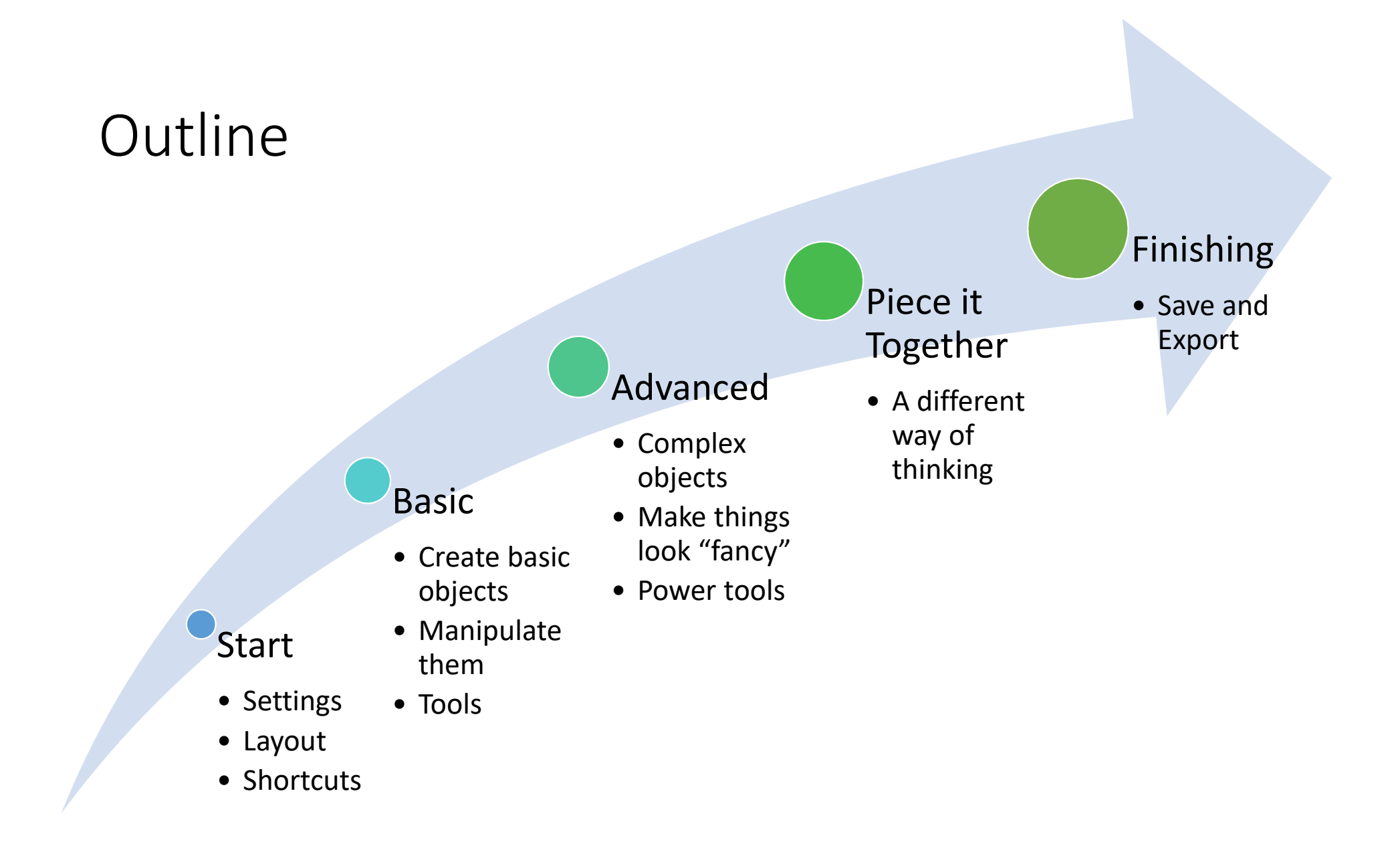

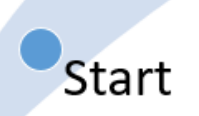

# Getting Started

- Page size
  - Vector graphics are scalable (ie they do not "get pixelated")
  - But page size still matters b/c <u>font size and line thickness are relative to page</u> <u>size</u>
  - It is easy to get lost in making figures and have no clue what size you are making things
  - It is best to <u>first set the page size based on your final goal</u> (one-column manuscript figure? Ppt slide? Other?)

🜪 \*Robinson\_Example.svg - Inkscape

- 🗇 🗙

<u>File Edit View Layer Object Path Text Filters Extensions Help</u>

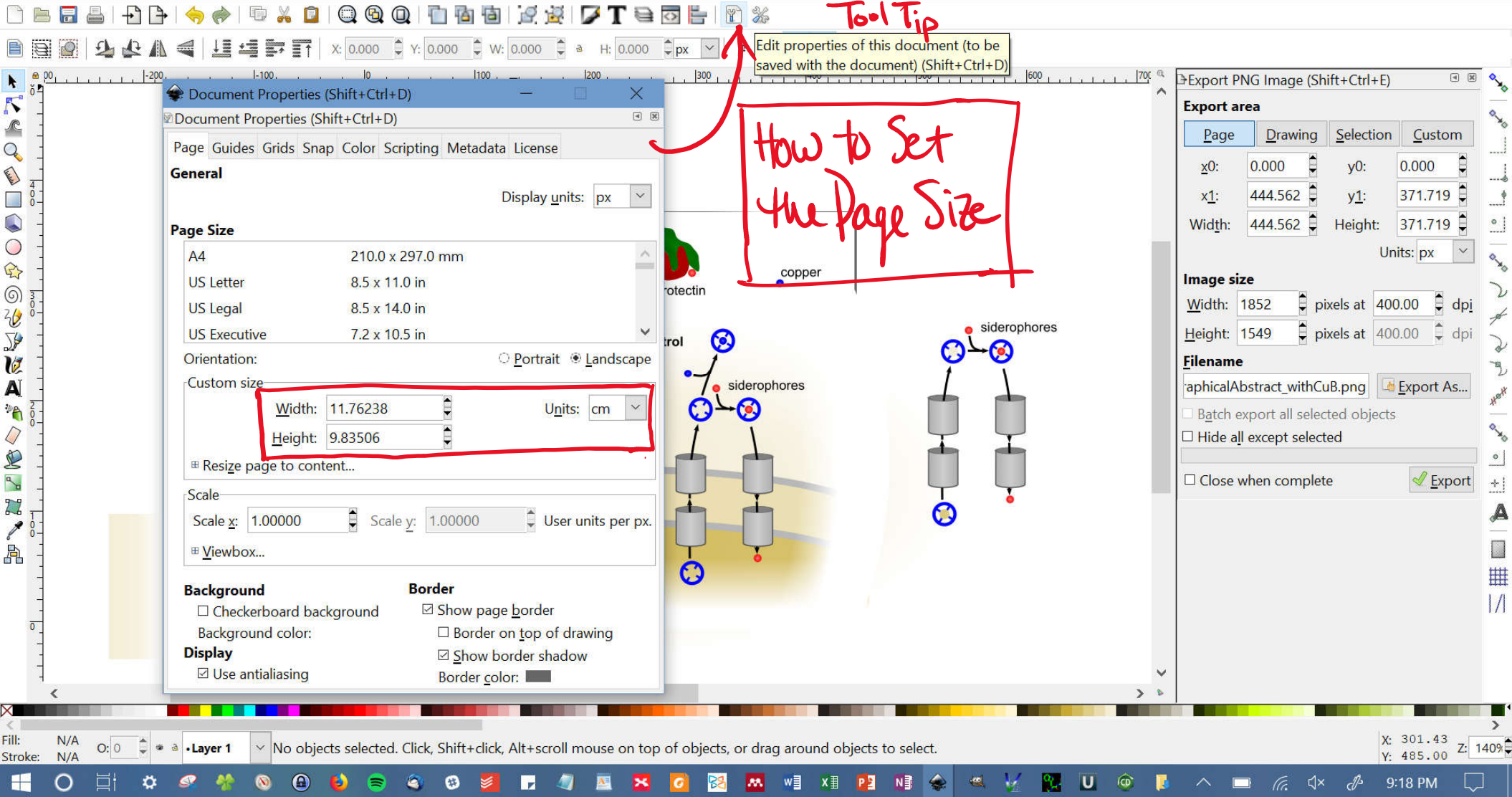

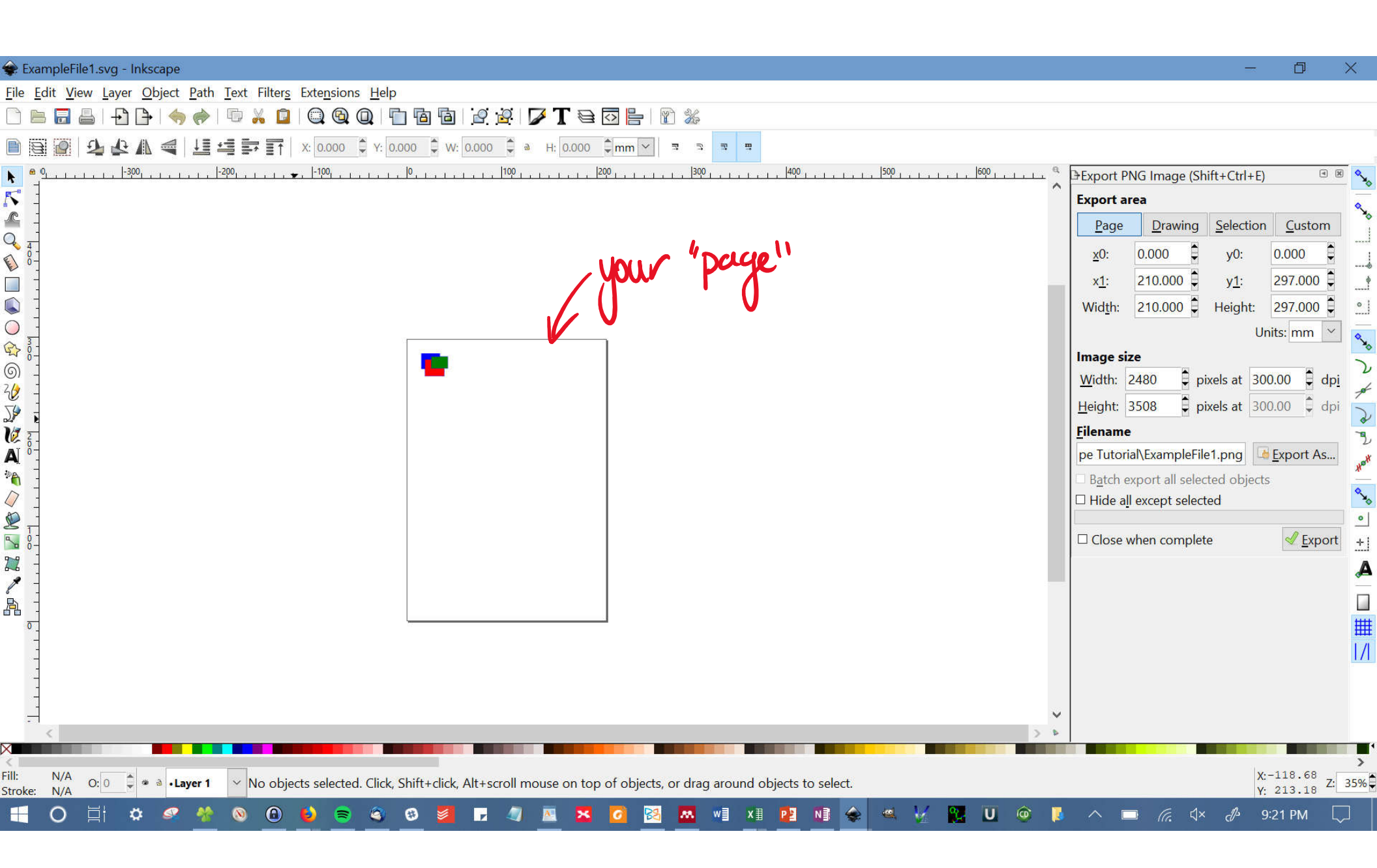

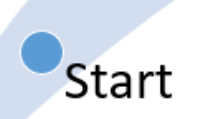

# Getting Started

- It's just like PowerPoint (don't panic!)
- Ultimately, it has more flexibility and features than PowerPoint, but to get started look for tools you are already comfortable with using.
- If you don't know what something is, hover over it and read the tool tip!!!! <sup>(C)</sup>

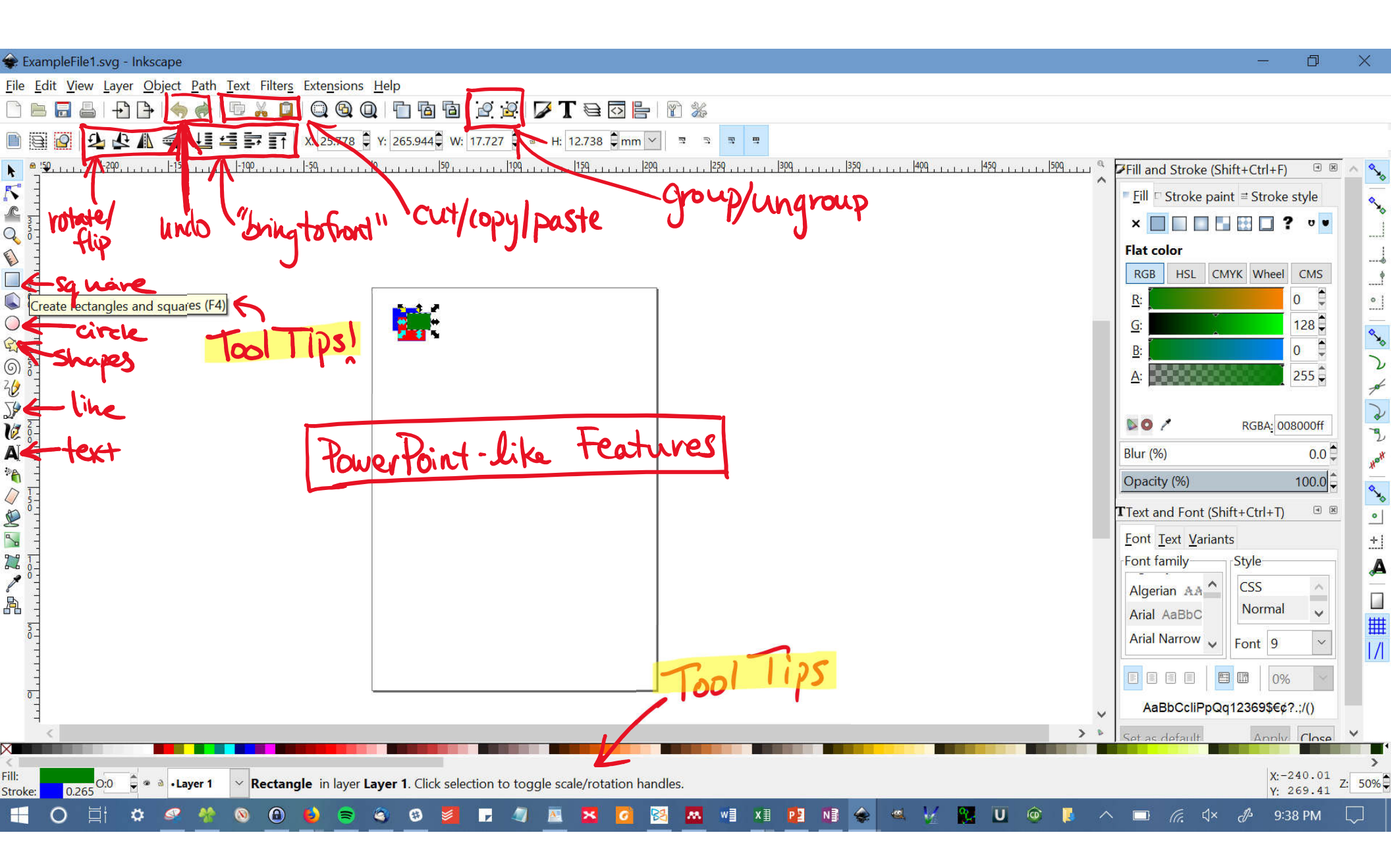

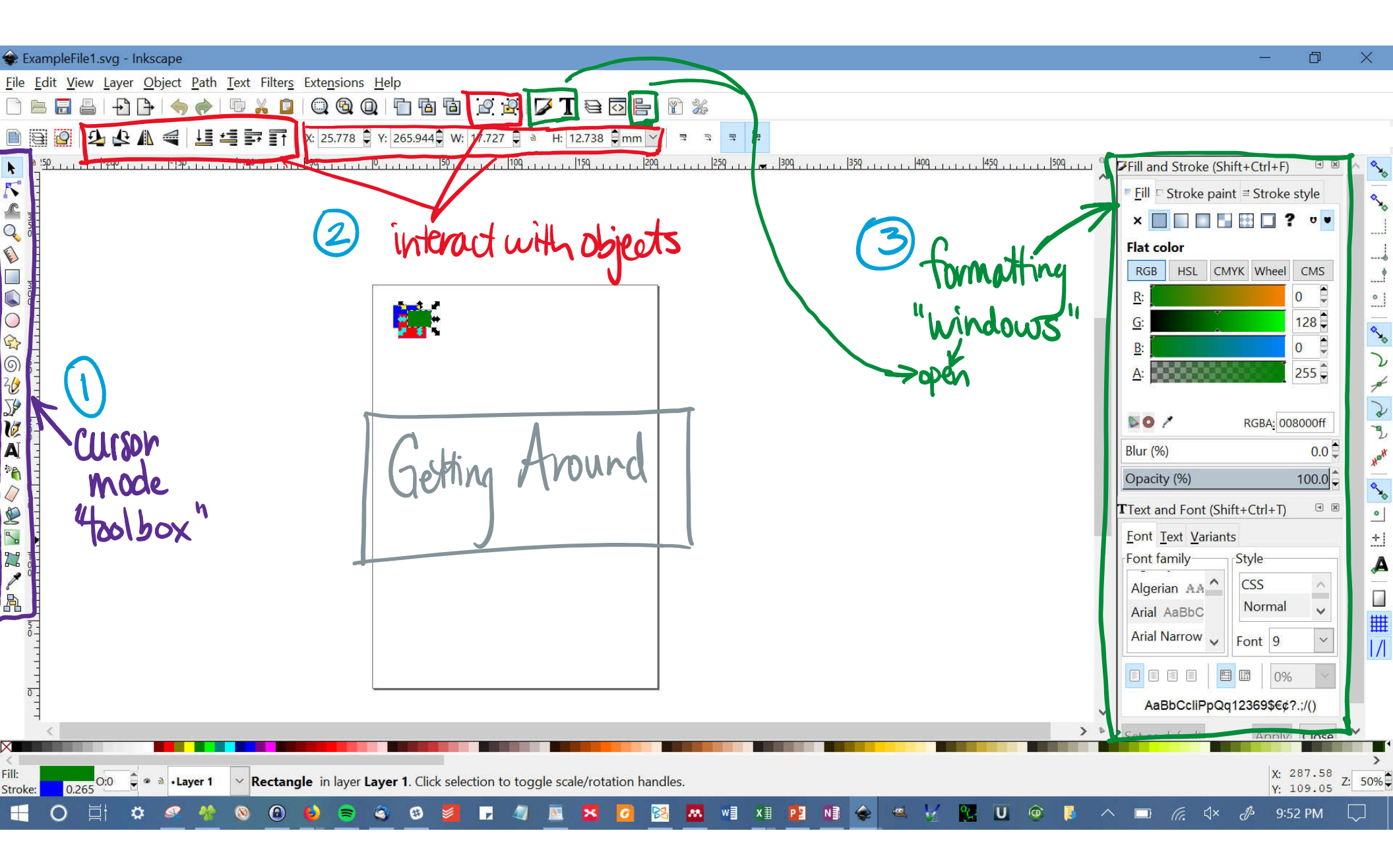

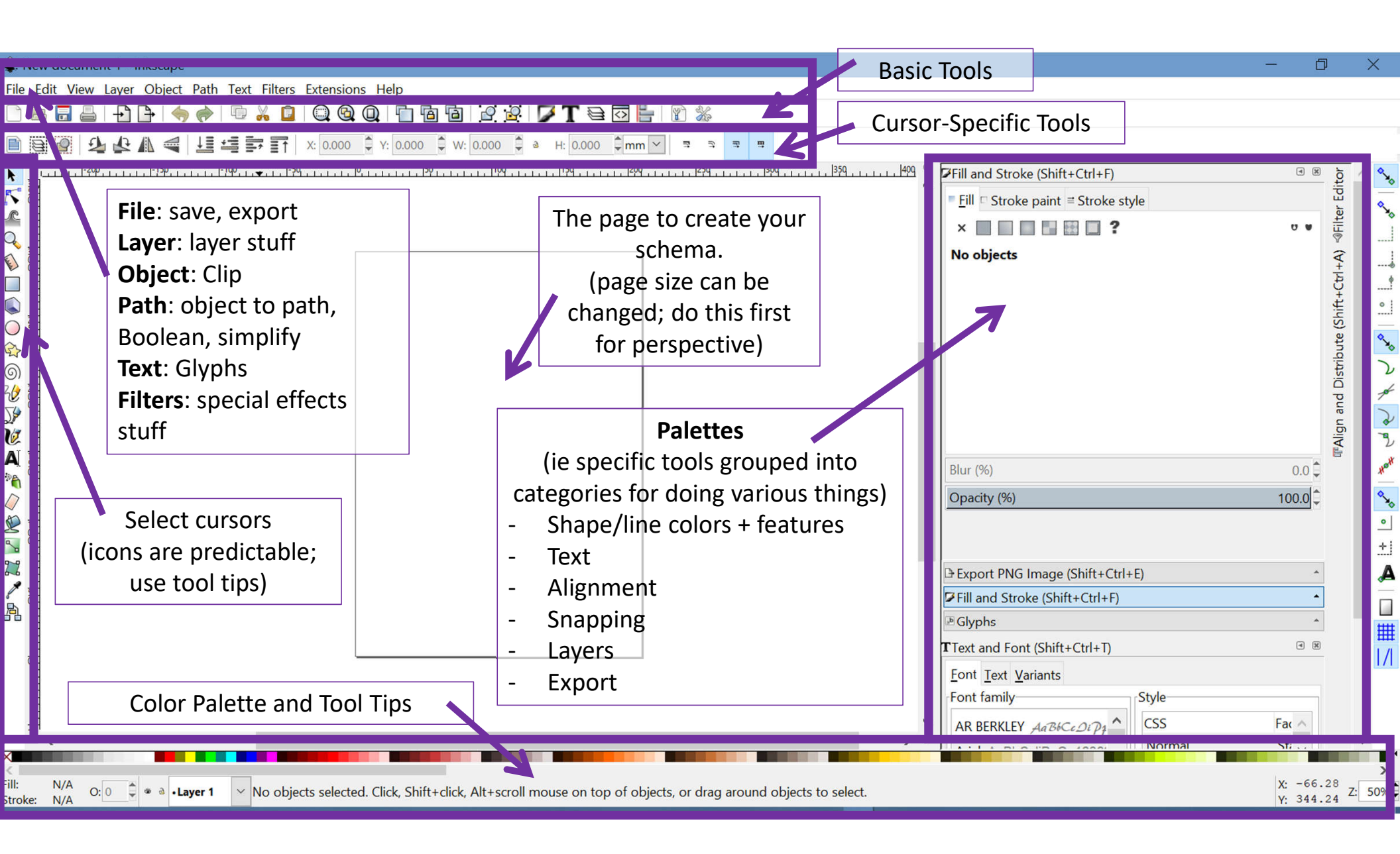

Start

# **Getting Started**

- Using Cursors
  - Every button in the "toolbox" on the left panel converts your cursor into a different "tool".
    - Eg. to create a box, you must use the "box making" cursor
  - If you are lost, click back into standard cursor mode.
  - Use this cursor mode to do standard manipulations (move, resize, group, fill, etc).
  - If you double click on an object, you will change your cursor to that object type

```
"standard cursor" -> select, more, resize,
k
   nodes
                             format, grou
                idit nodes
E
   vectangles
   3D objects
   ellipses
                      Creates each
()
63
                      of these things
6
30
   tree han
                     & controls their
50
   lives
C
A
   text
20
0
D
gradients -> edit gradients
Color picker -> match colors
A
```

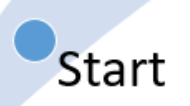

# **Getting Started**

- Useful Keyboard shortcuts
  - + and keys zoom in/out
  - Alt + click to toggle through overlapping objects
  - Shift + click/drag to select multiple items
    - Exclusive selection (object only selected if the ENTIRE object is within the selected area)
  - Ctrl + click/resize to lock aspect ratio
  - Ctrl click + drag to lock into horizontal/perpendicular line
  - Shift + click and select color to color line instead of fill
  - F1 = standard cursor, F8 = text cursor, etc
  - Shift + | to show/hide guides
  - Lots more...learn as you want them ☺

\*On Mac, "ctrl" is actually the "ctrl" key not the openApple/cmd keys

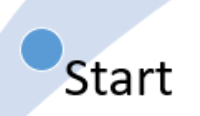

# Getting Started

- A quick aside about importing
  - These programs are also super powerful for editing graphs to make them publication quality
  - Any pdf can be imported using File > Import
  - All components of the pdf (text, paths, objects) will then be editable
  - For making your own figures and combining several graphs into a single multipanel figure, this is super powerful

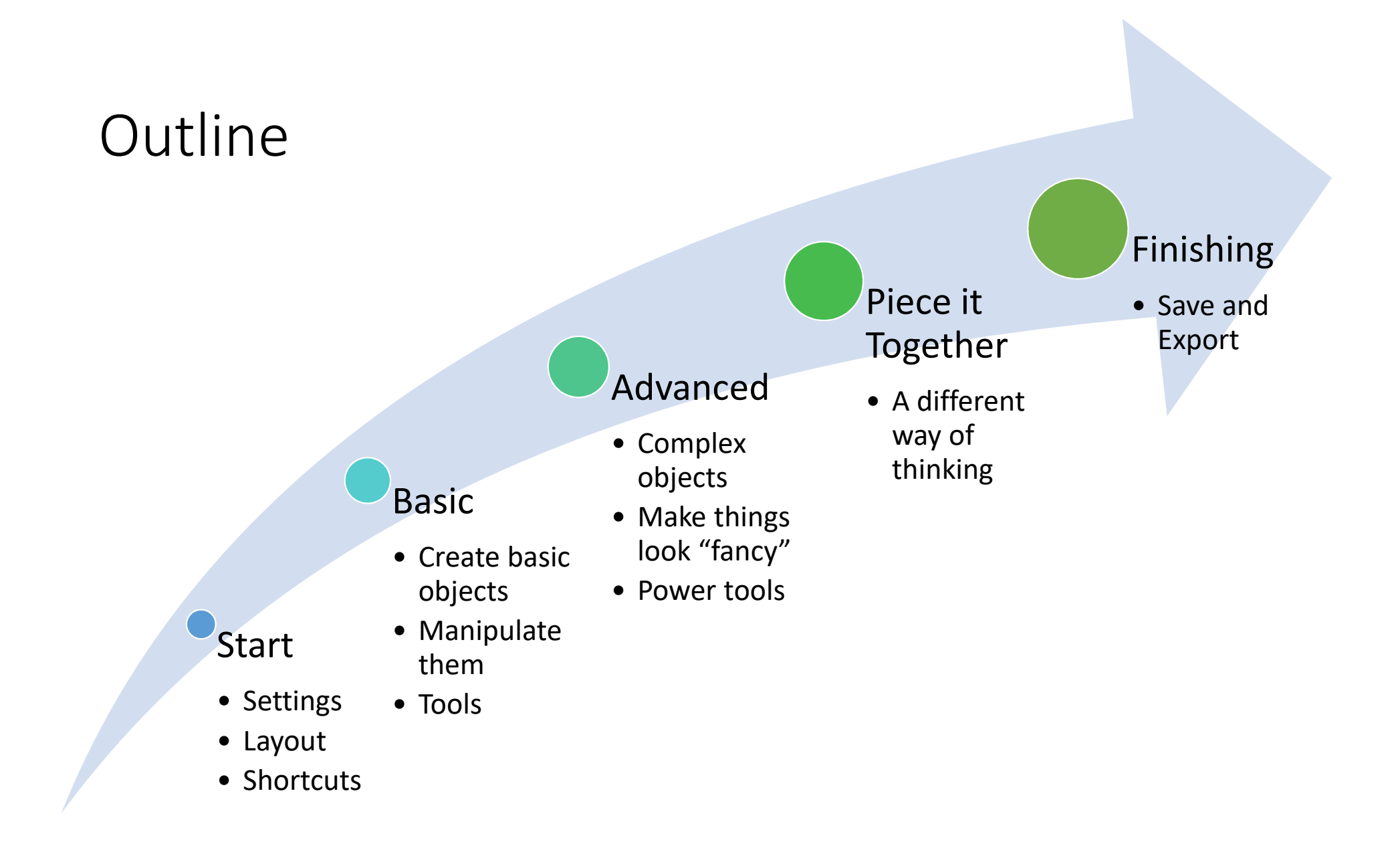

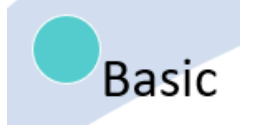

# Outline

- Create
  - Squares, ellipses, lines, text
- Manipulate
  - Move, Scale, Rotate
  - Fill, Stroke
  - Group
  - Order
  - Flip
- Tools
  - Guides
  - Snap
  - Align

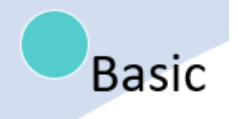

# A Note About Text

- Inkscape is not great with text, so I use it sparingly
- Font size is not locked, so it resizes when you resize the box it is in
- Subscript and superscript format incorrectly when you change the font size. If you change the font size, you just have to delete and retype the subscript and superscript letters.
- It will not wrap lines. You have to add hard enters
- You can set a default fount size and font style in the Text and Font formatting window.
- Symbols: Text > Glyphs to insert symbols
  - Select font, try different scripts and range to find the symbols you want

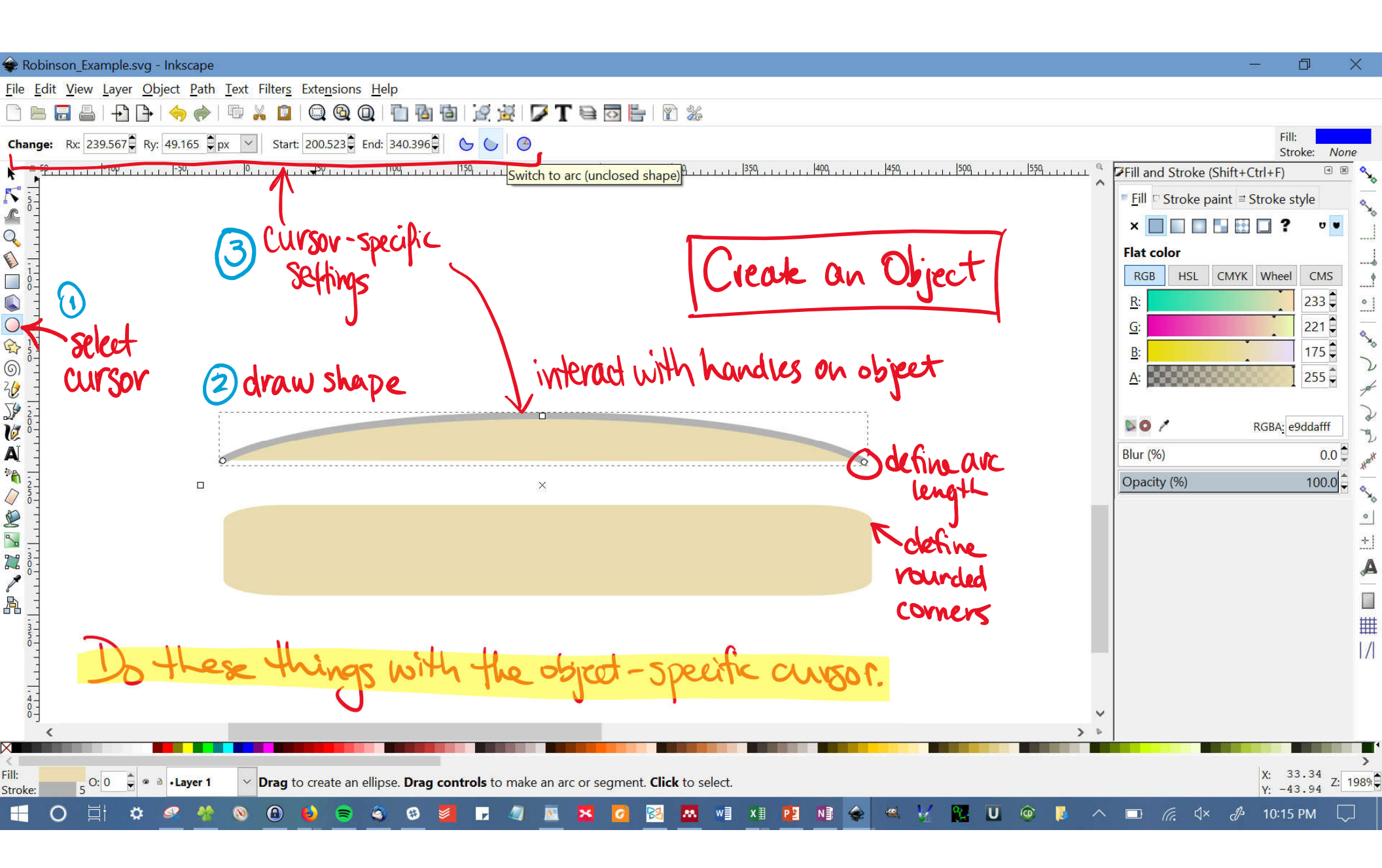

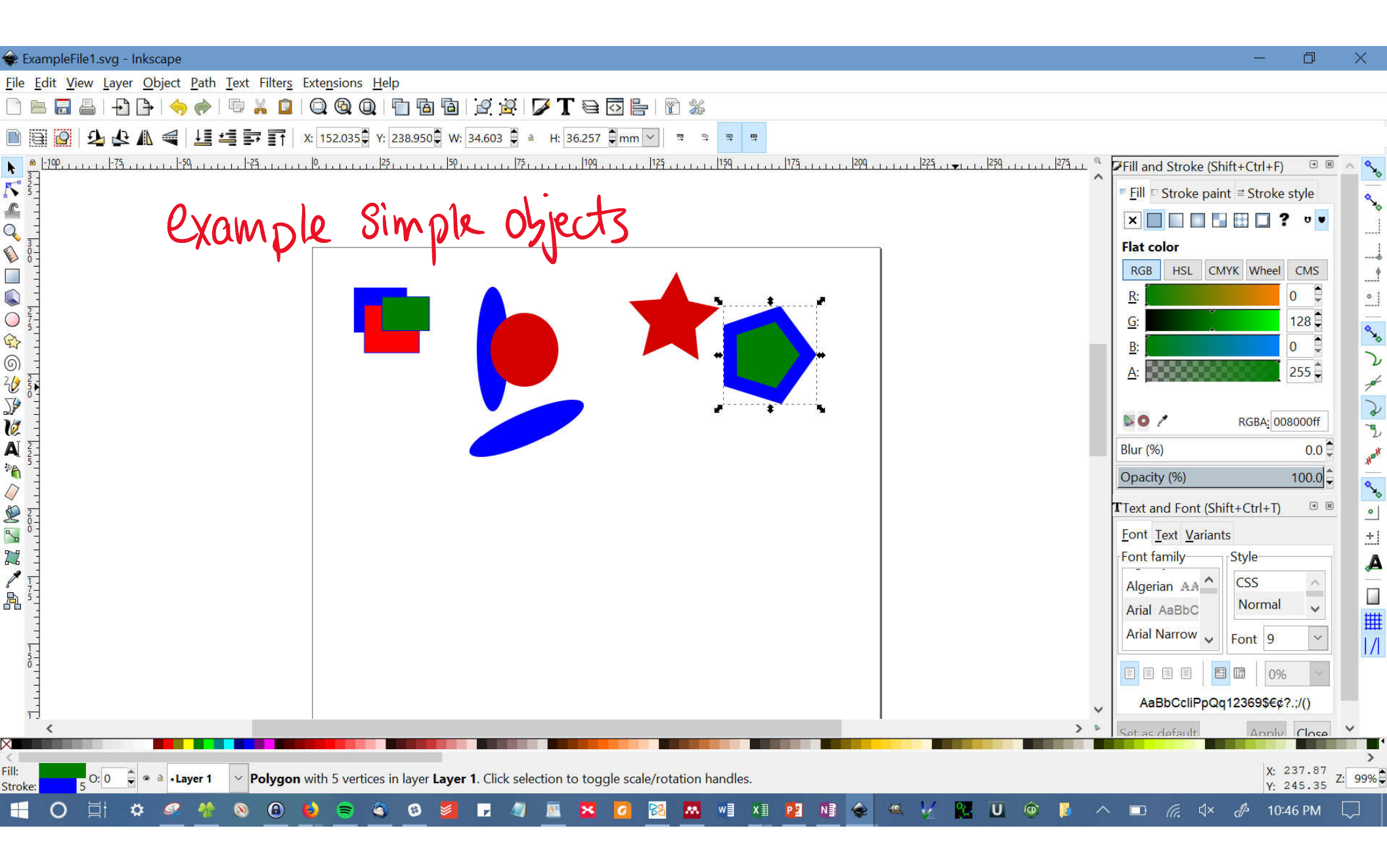

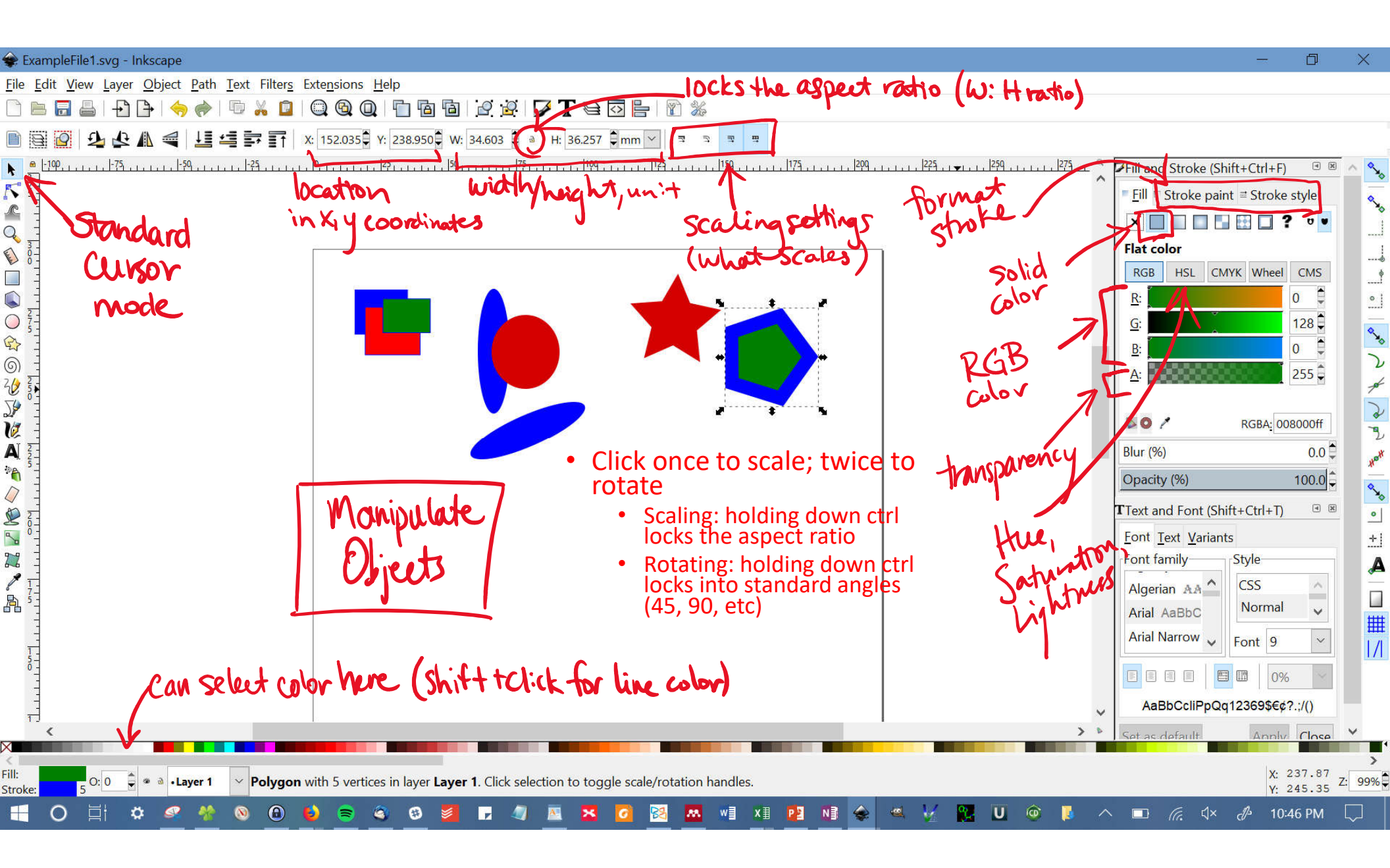

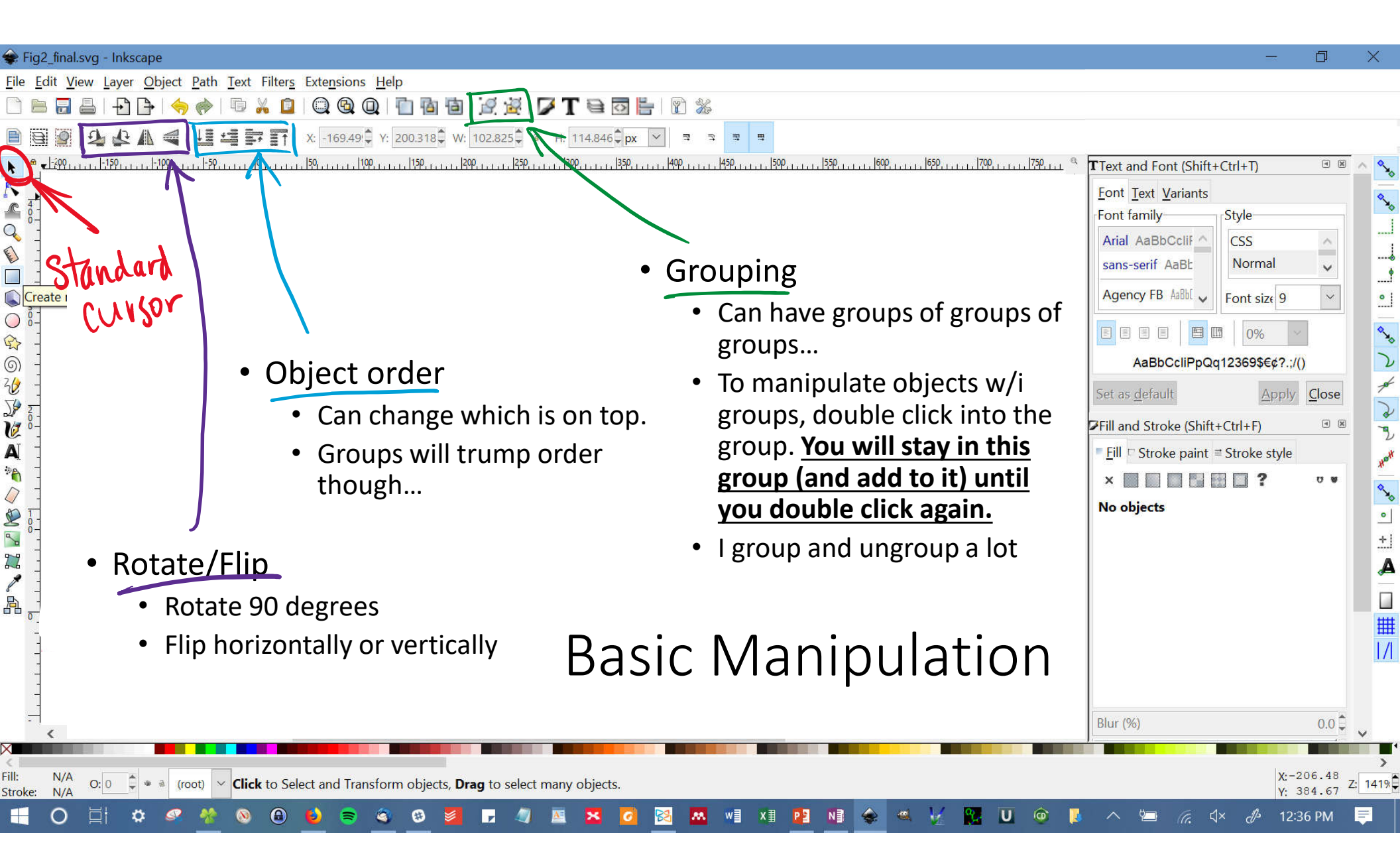

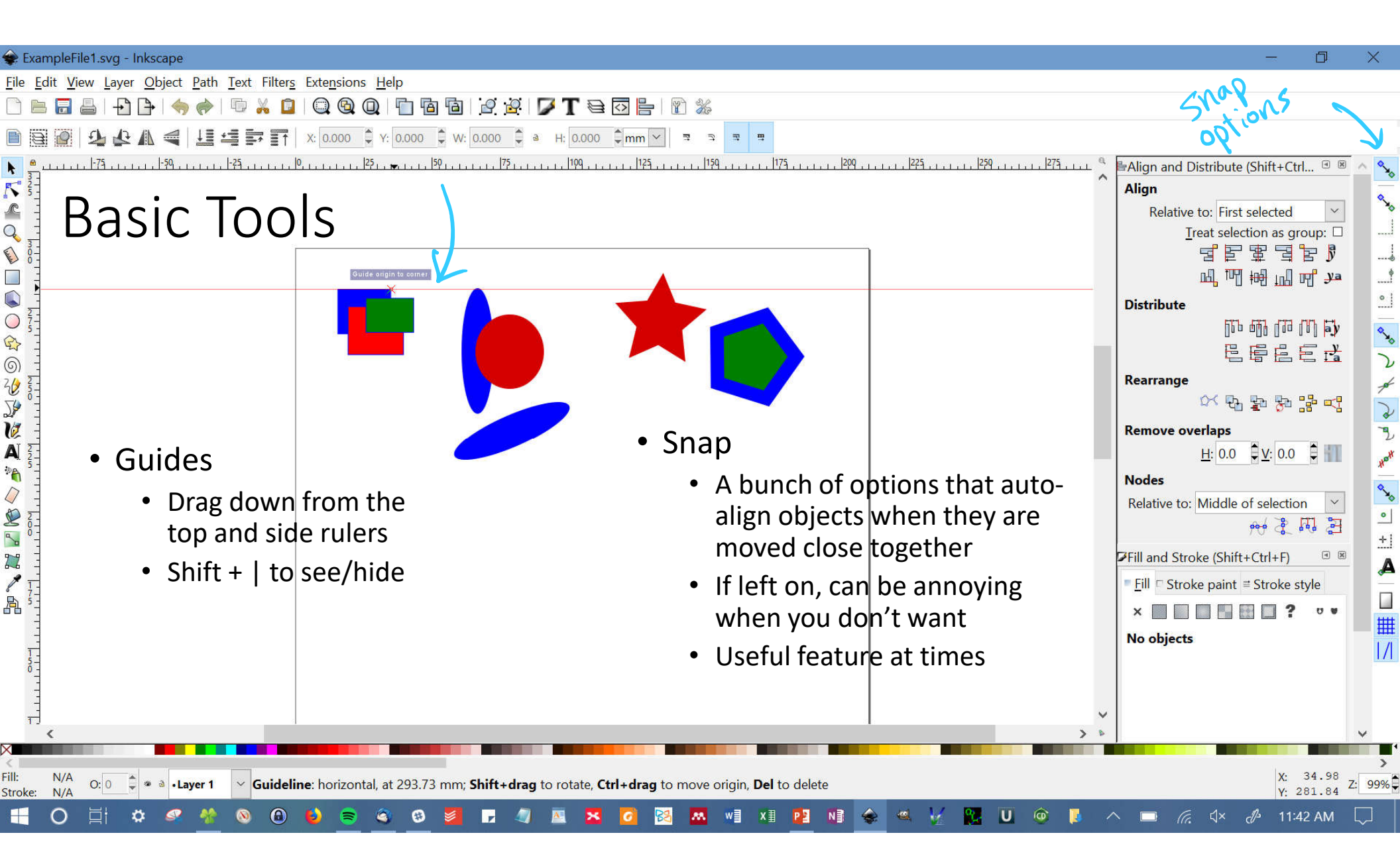

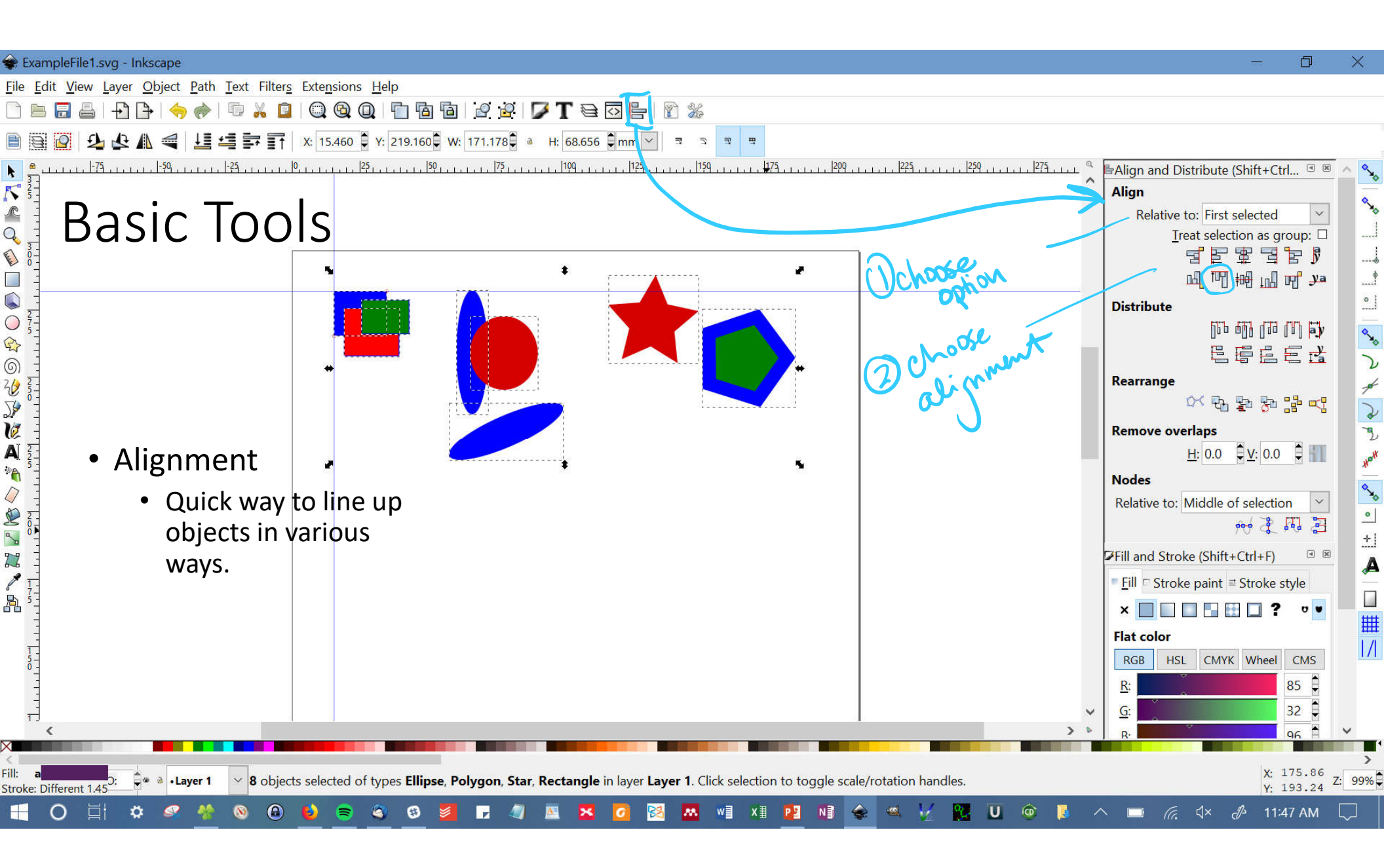

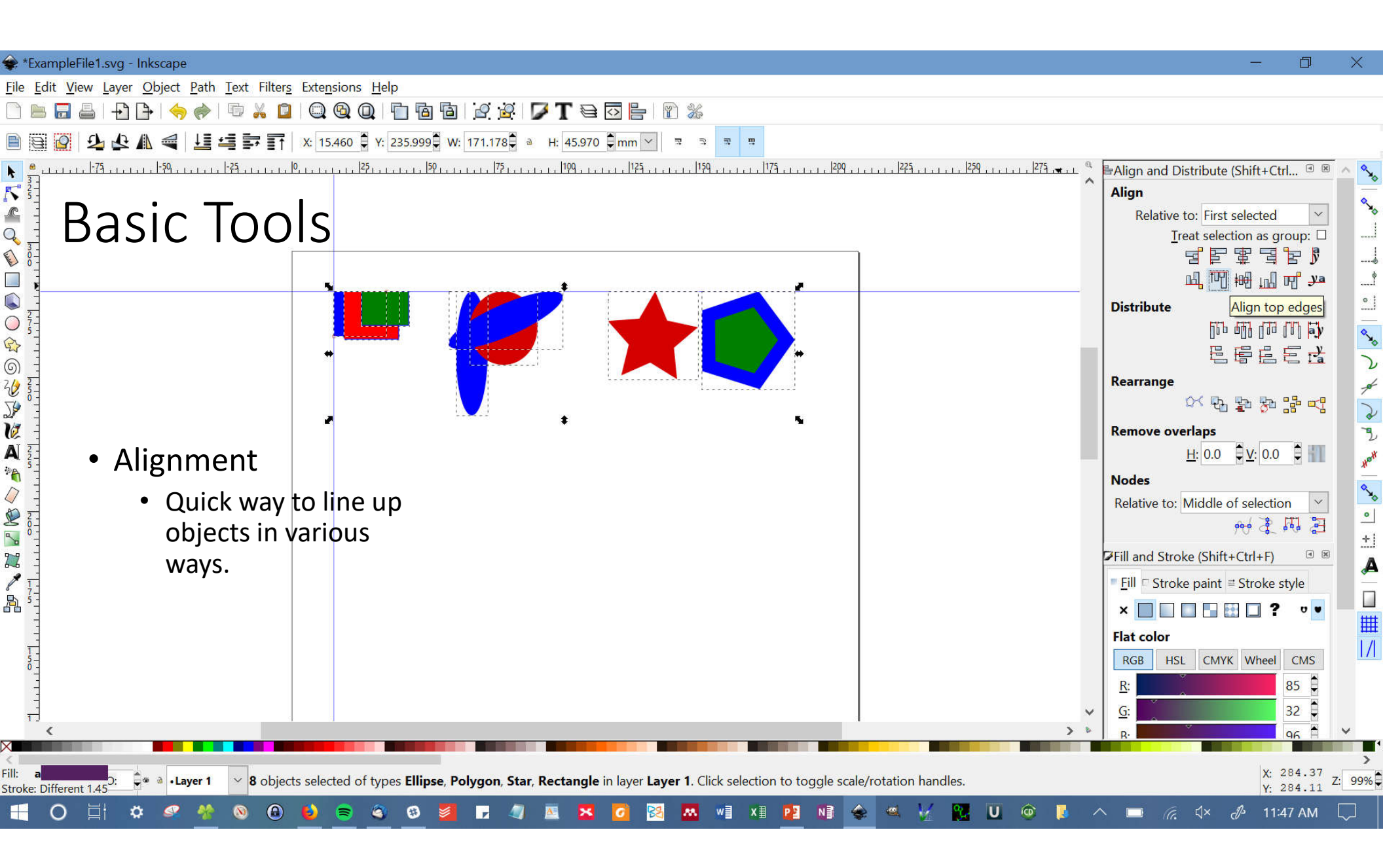

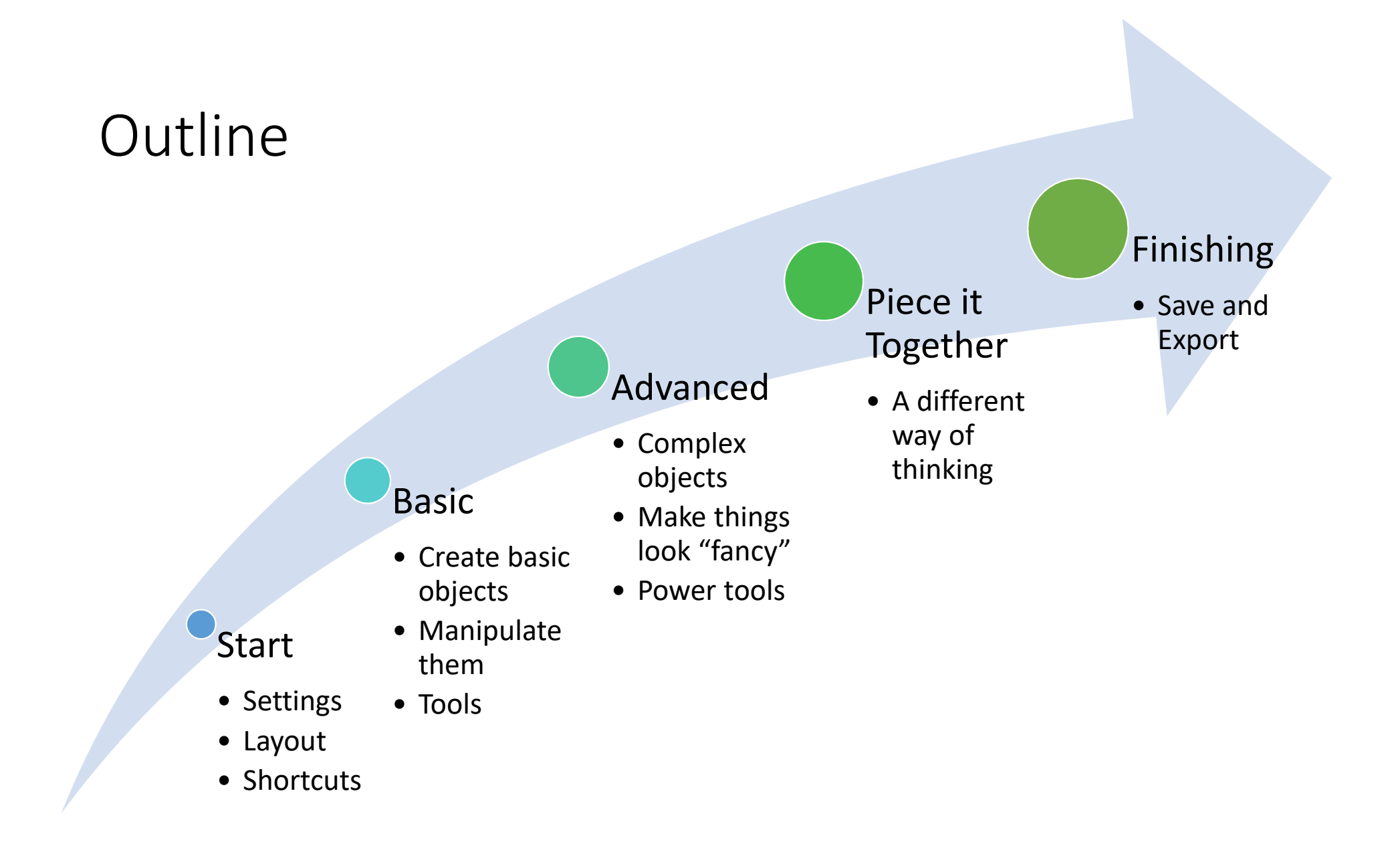

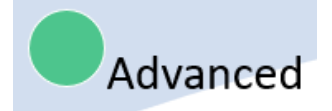

# Outline

- Create
  - Hand draw
  - Paths
- Manipulate
  - Filling with gradients
  - Crop
  - Filters
- Power Tools
  - Object to path
  - Intersection, difference, union
  - Break apart or combine paths

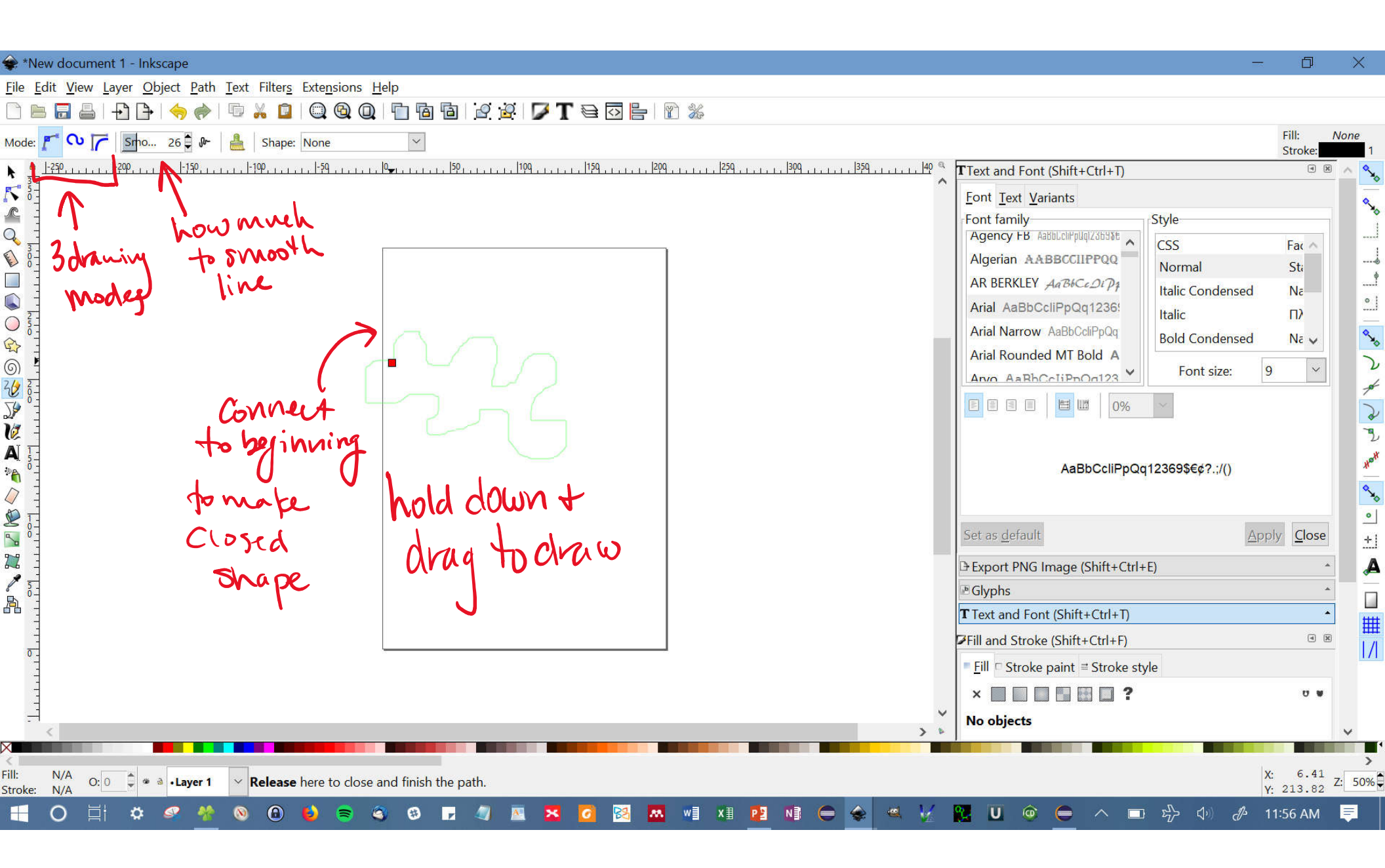

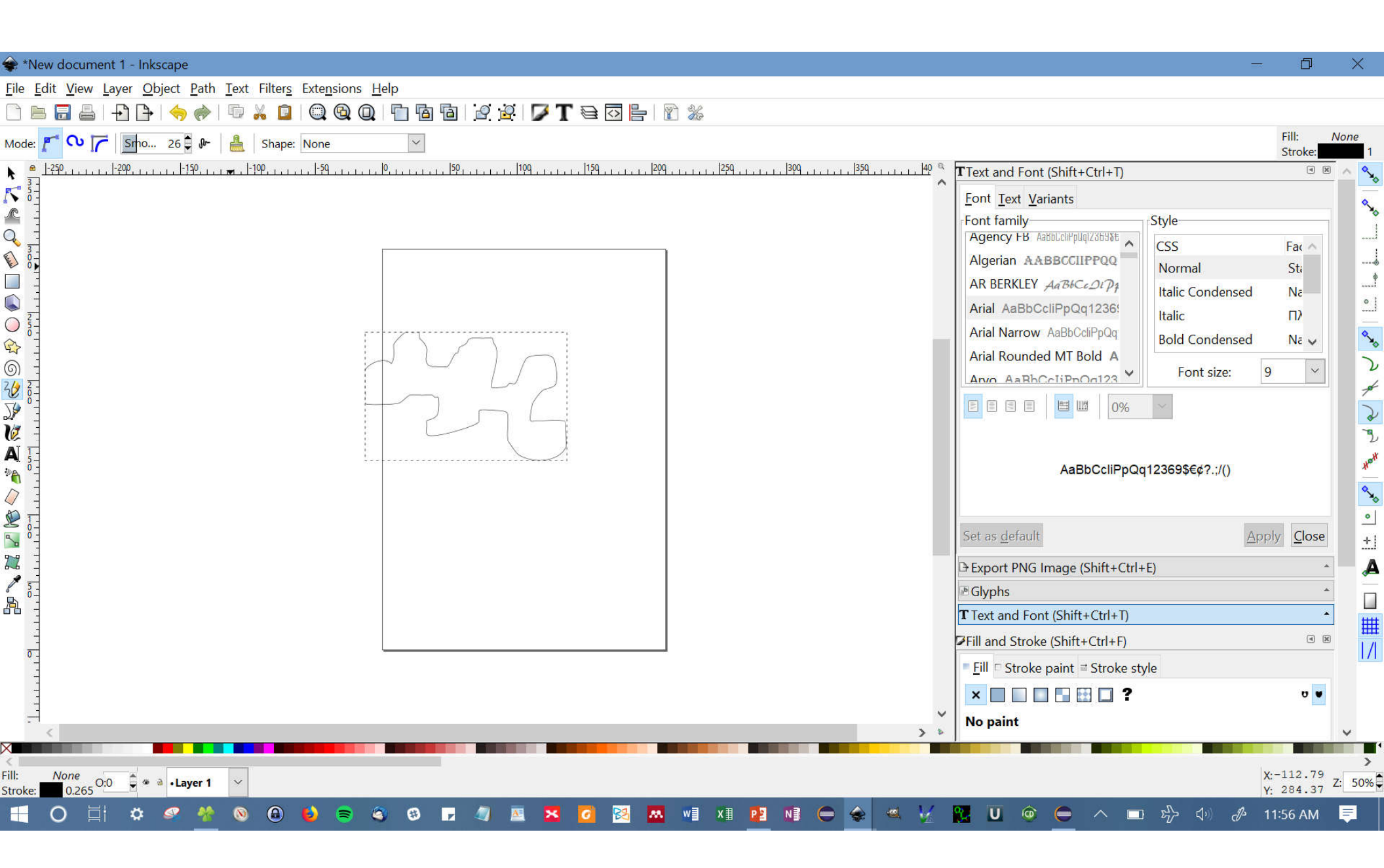

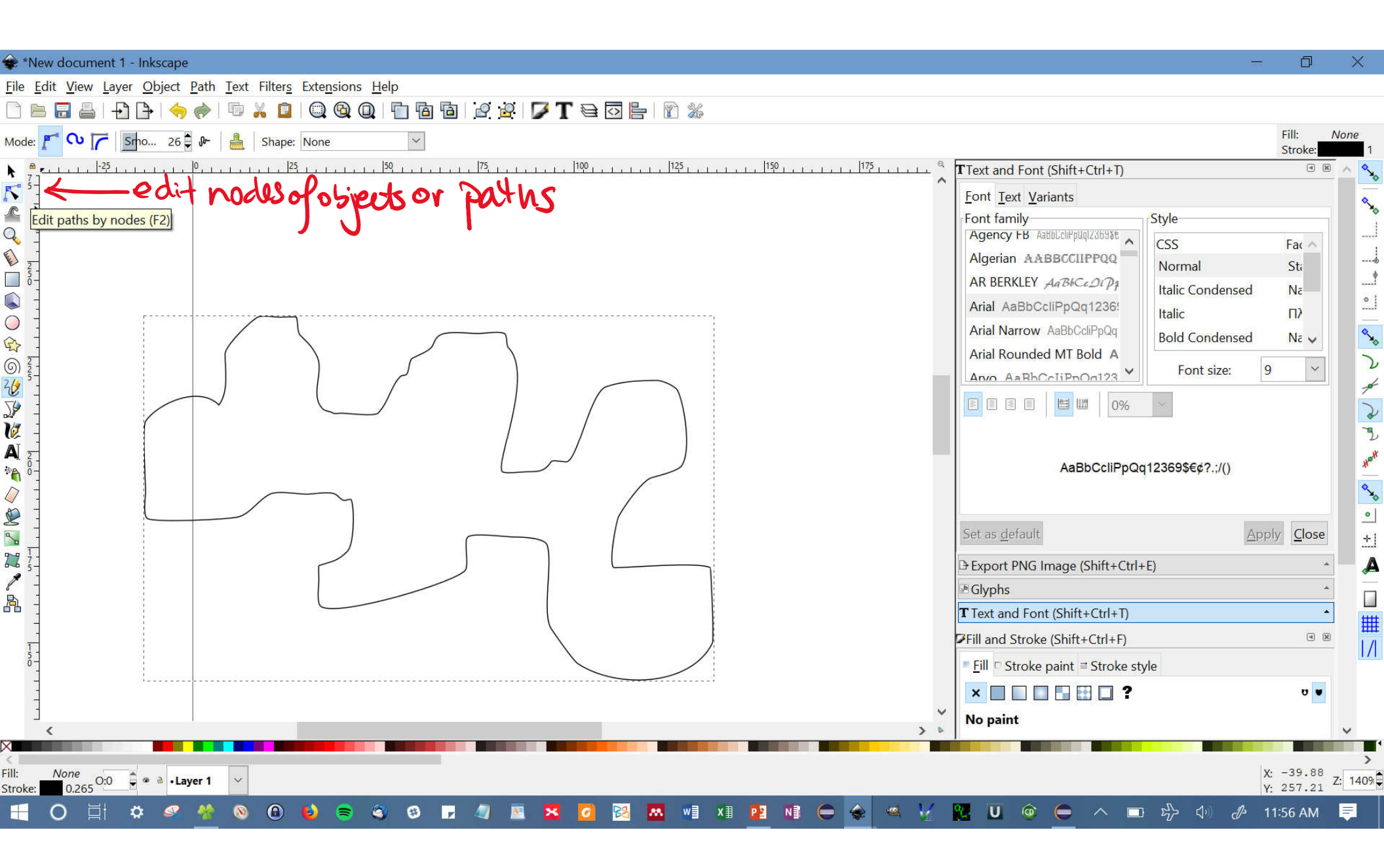

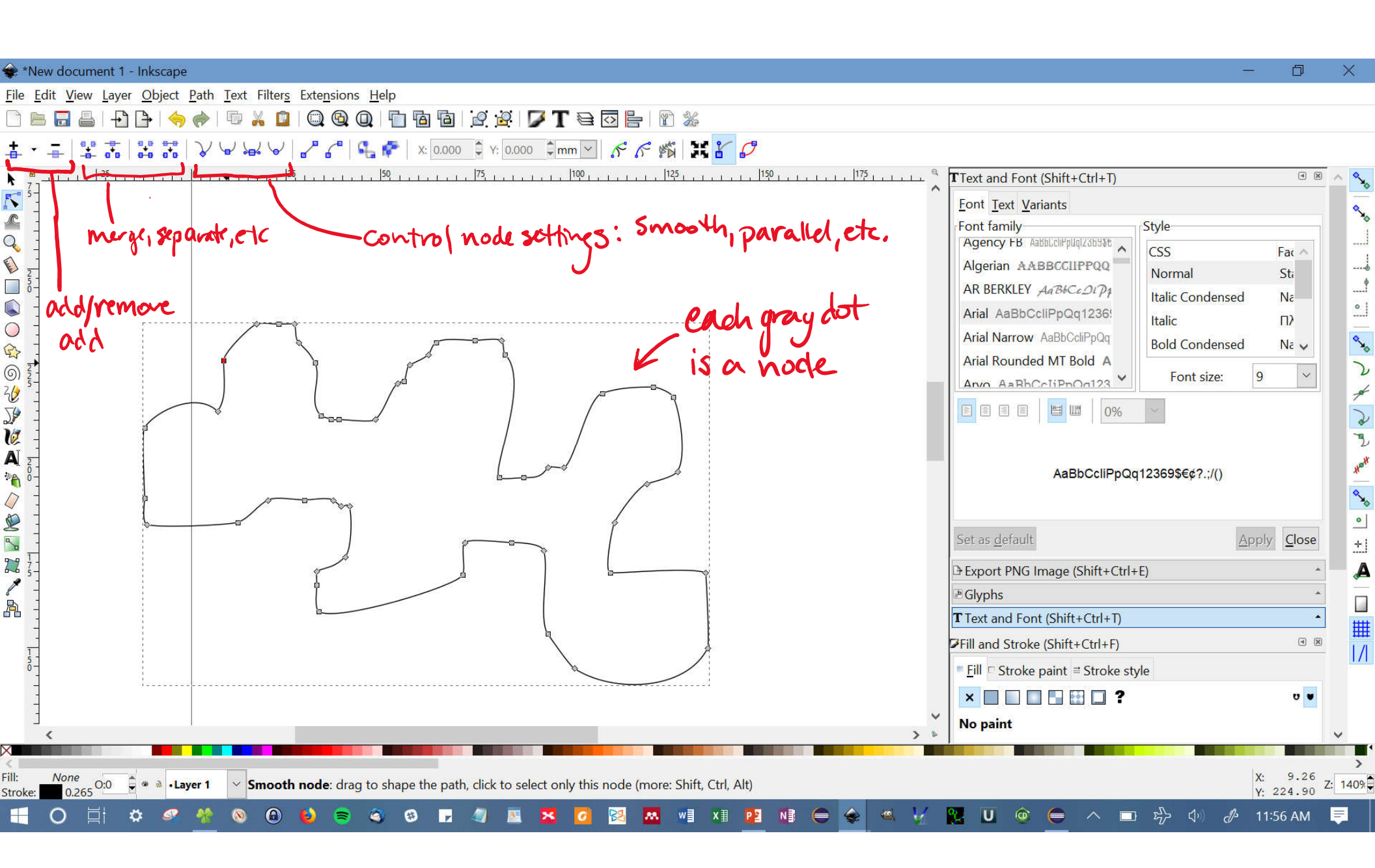

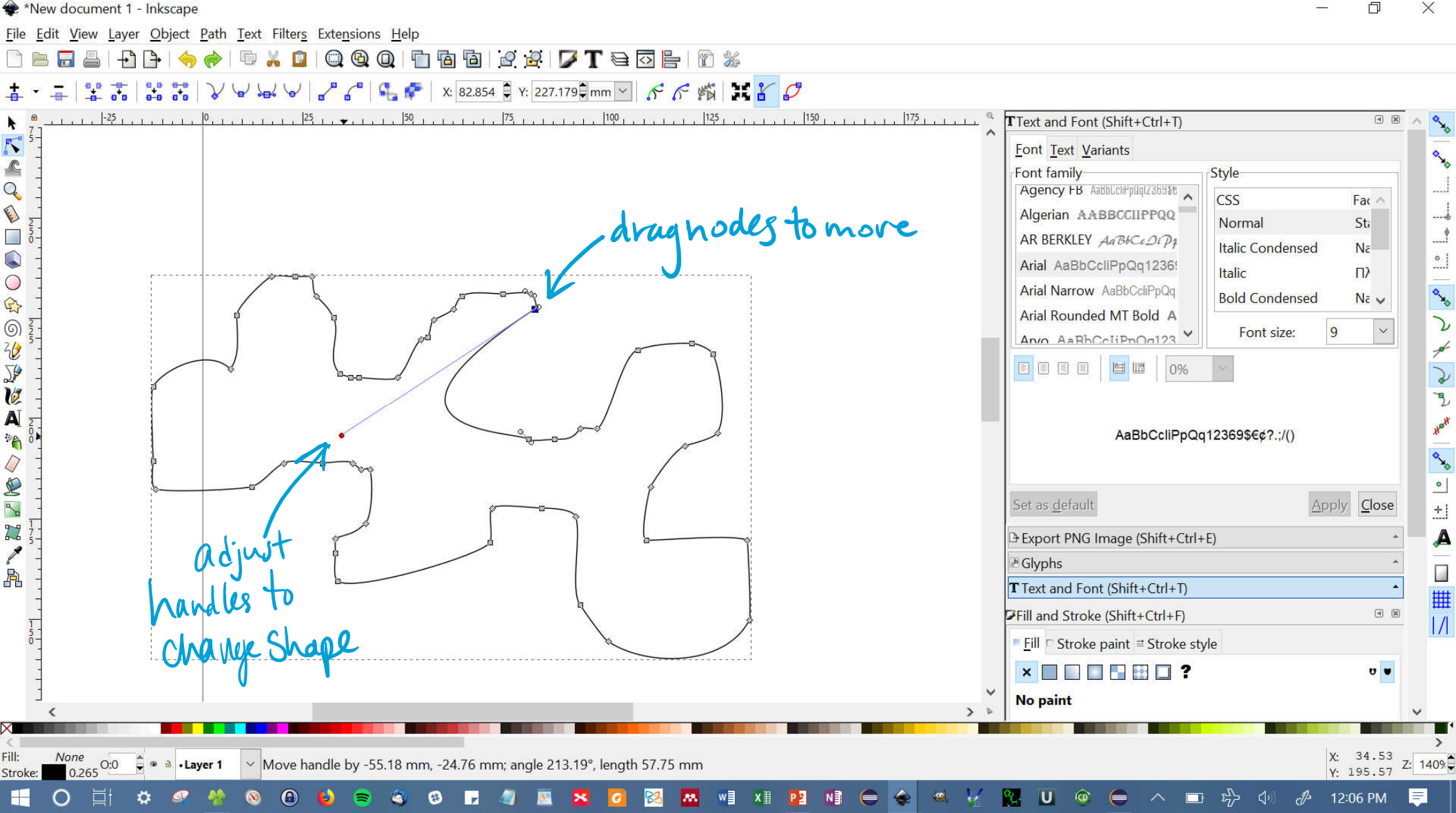

D X

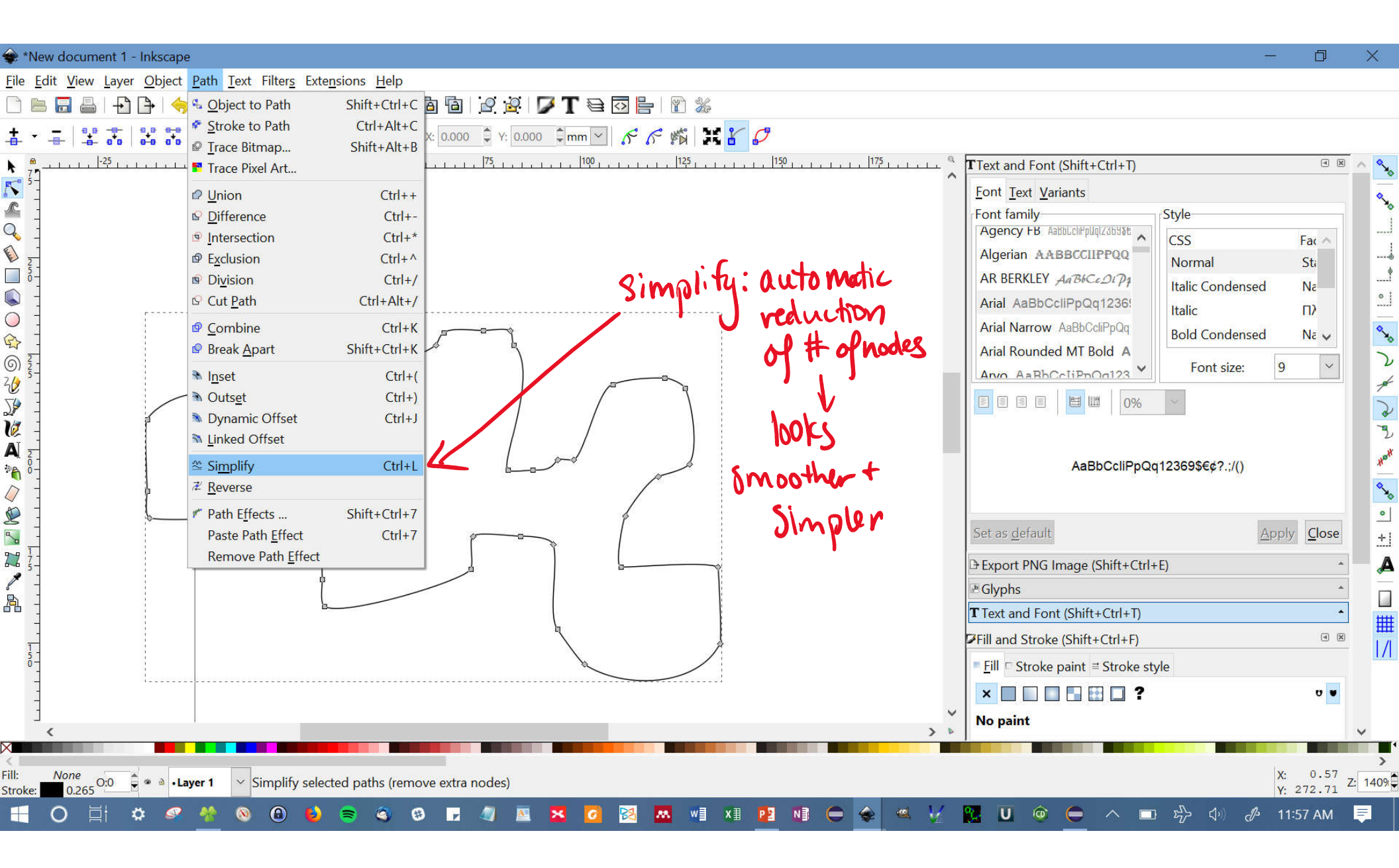

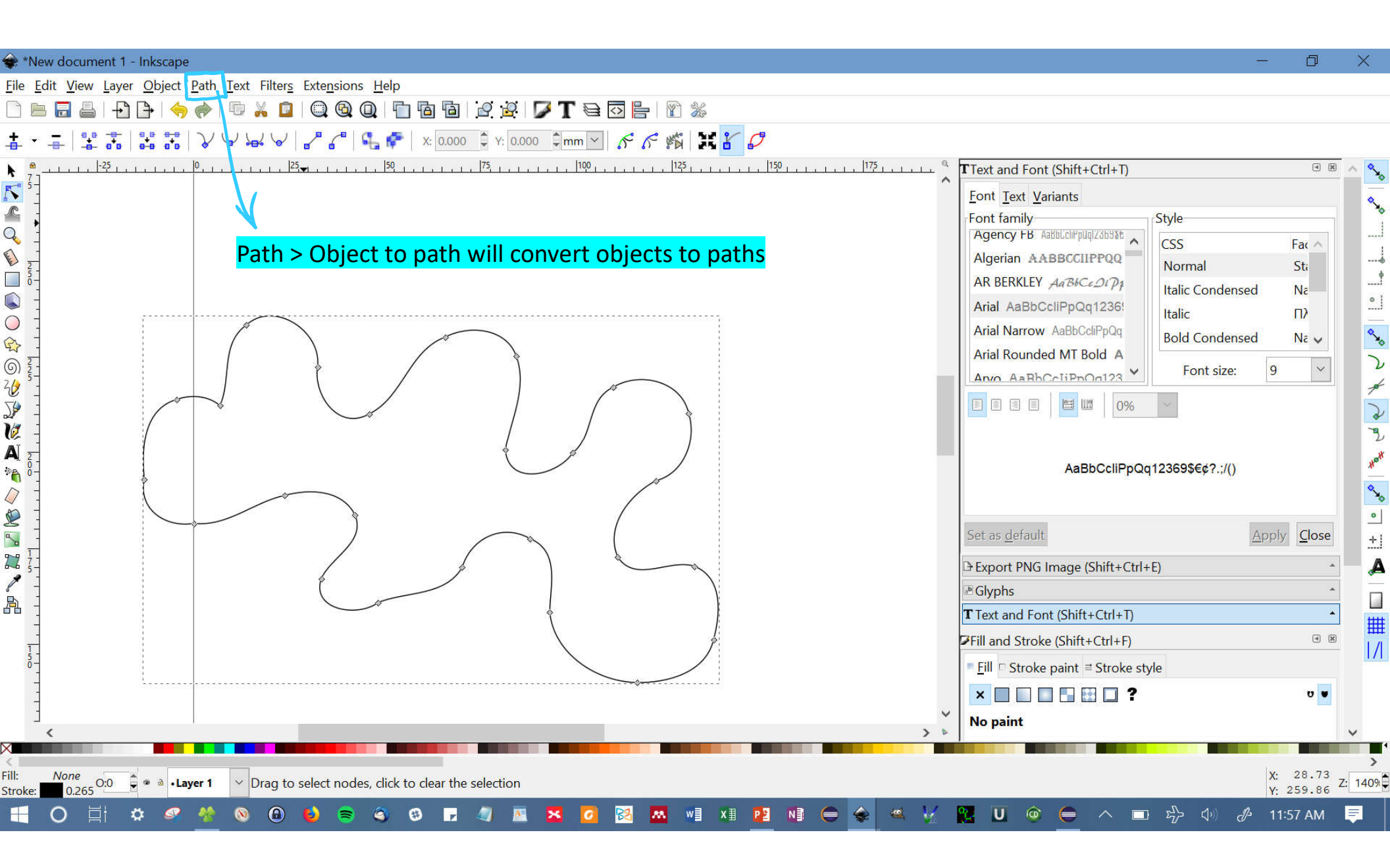

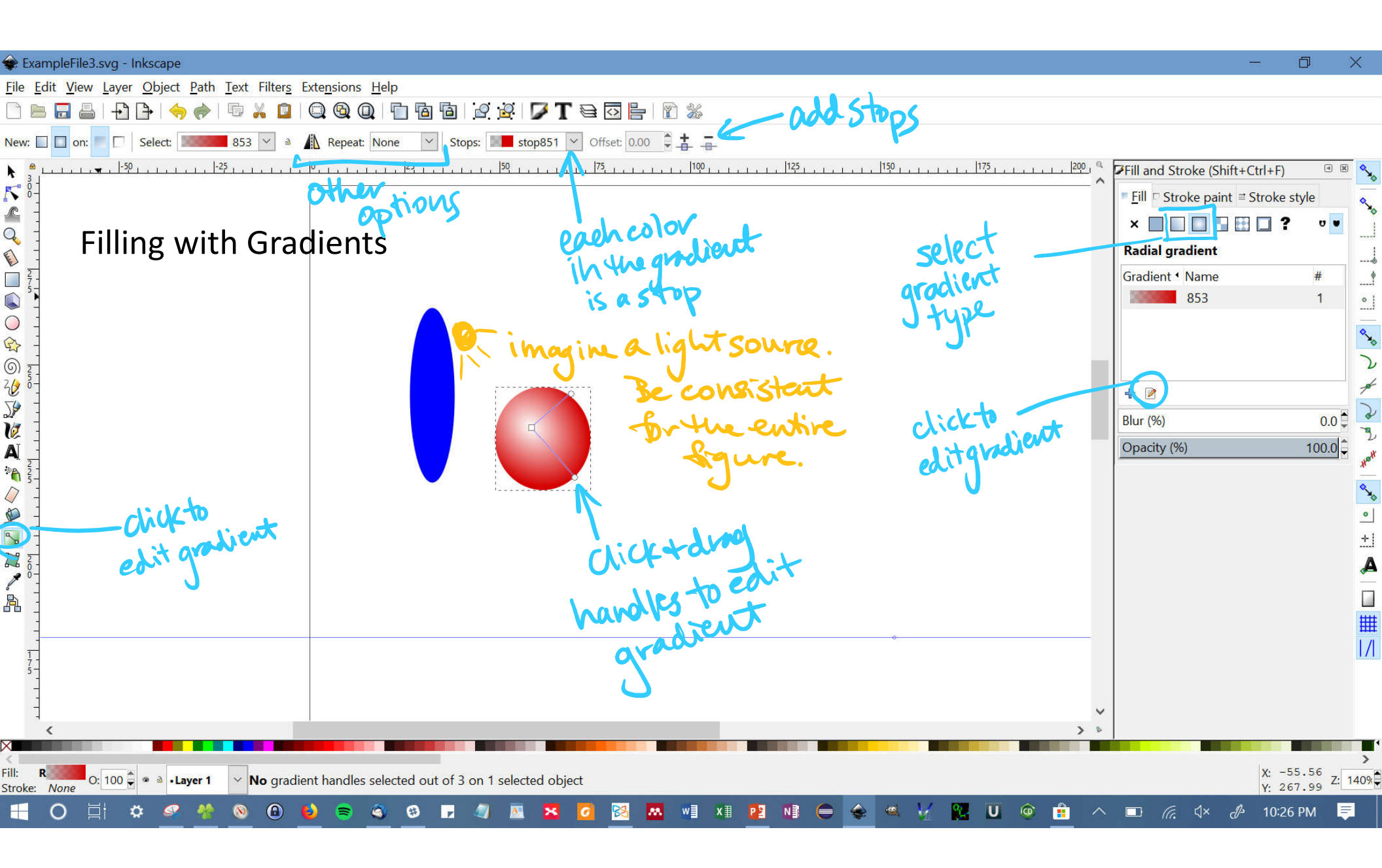

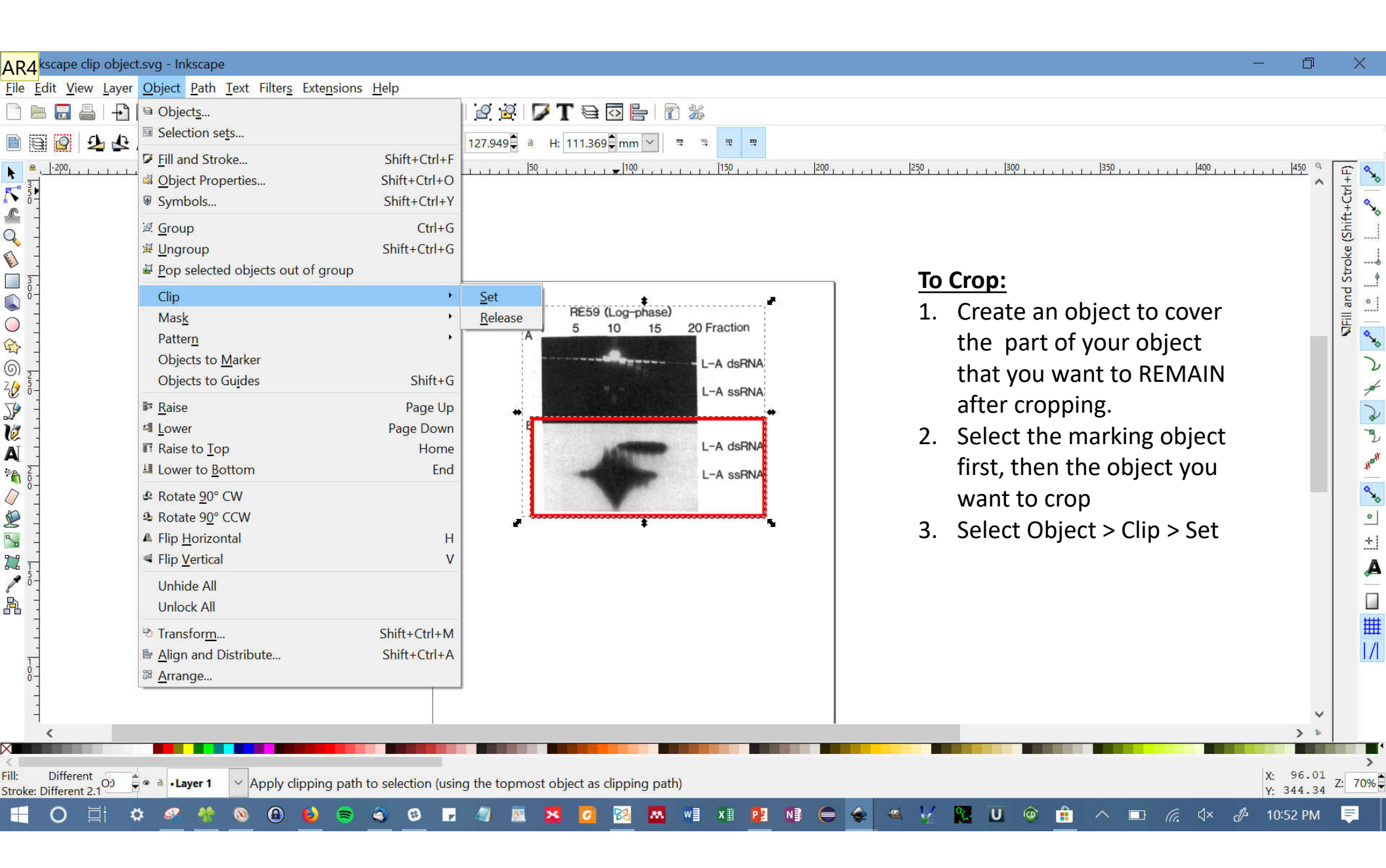

#### Slide 41

**AR4** Anne Robinson, 7/16/2018

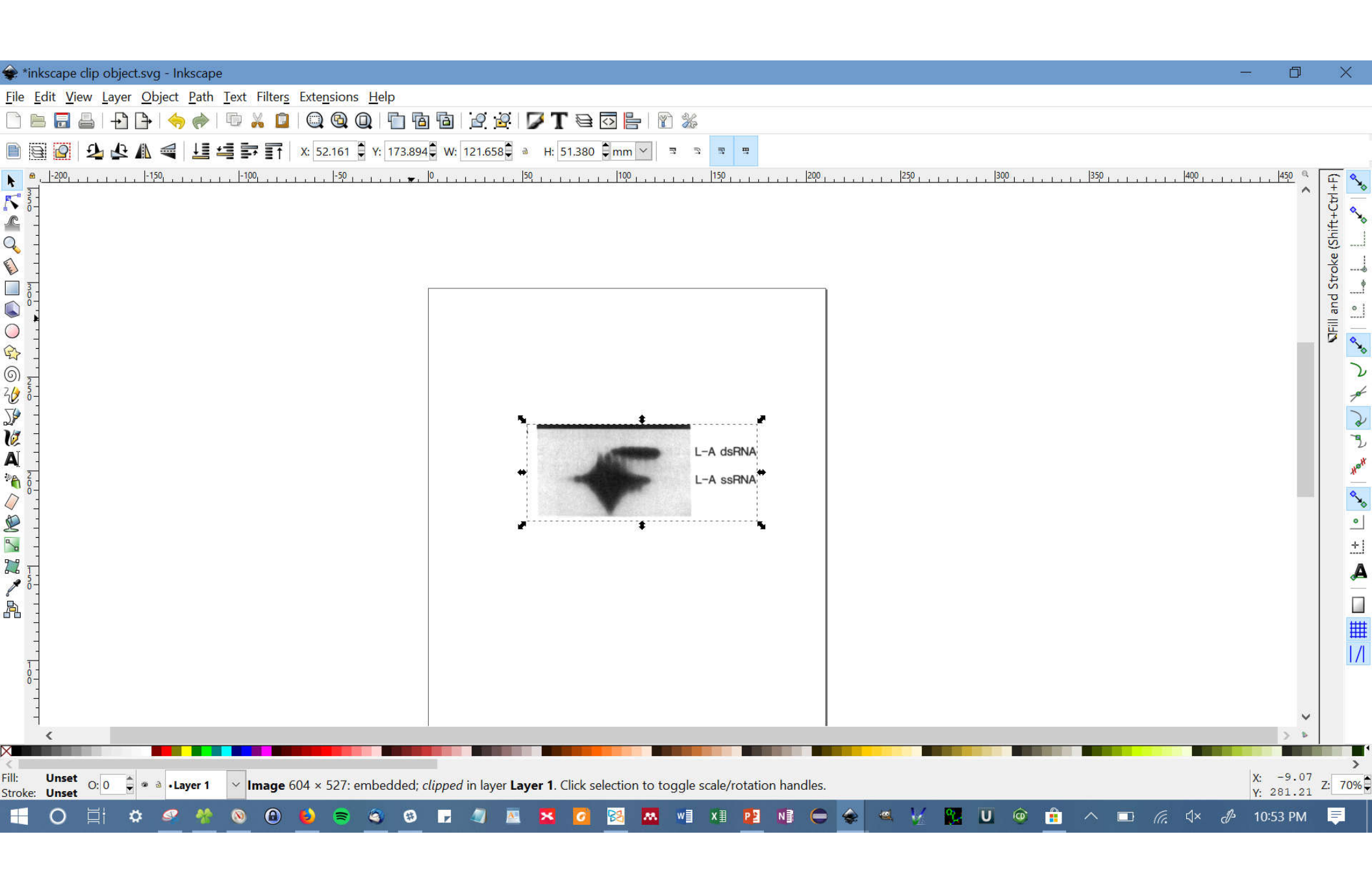

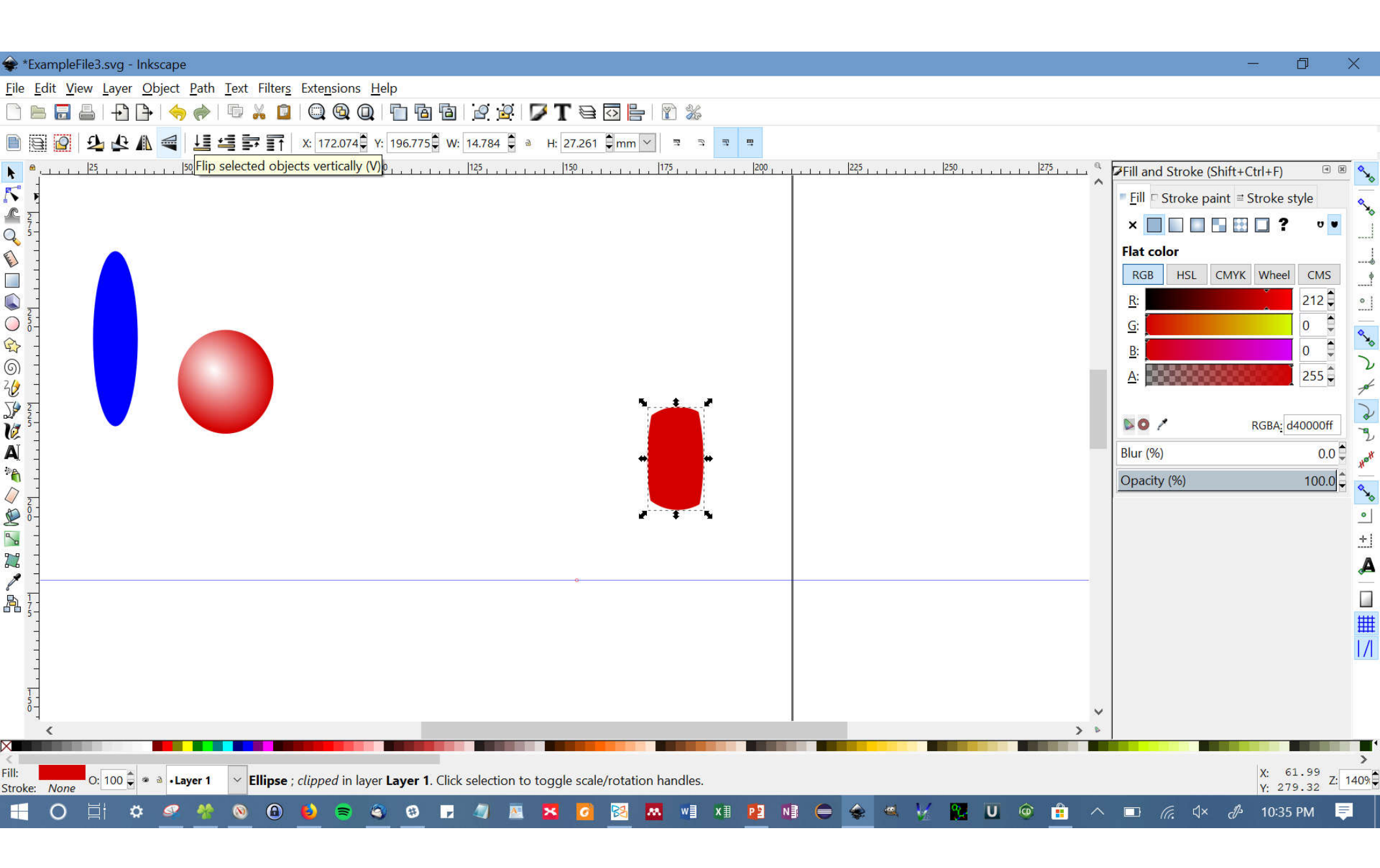

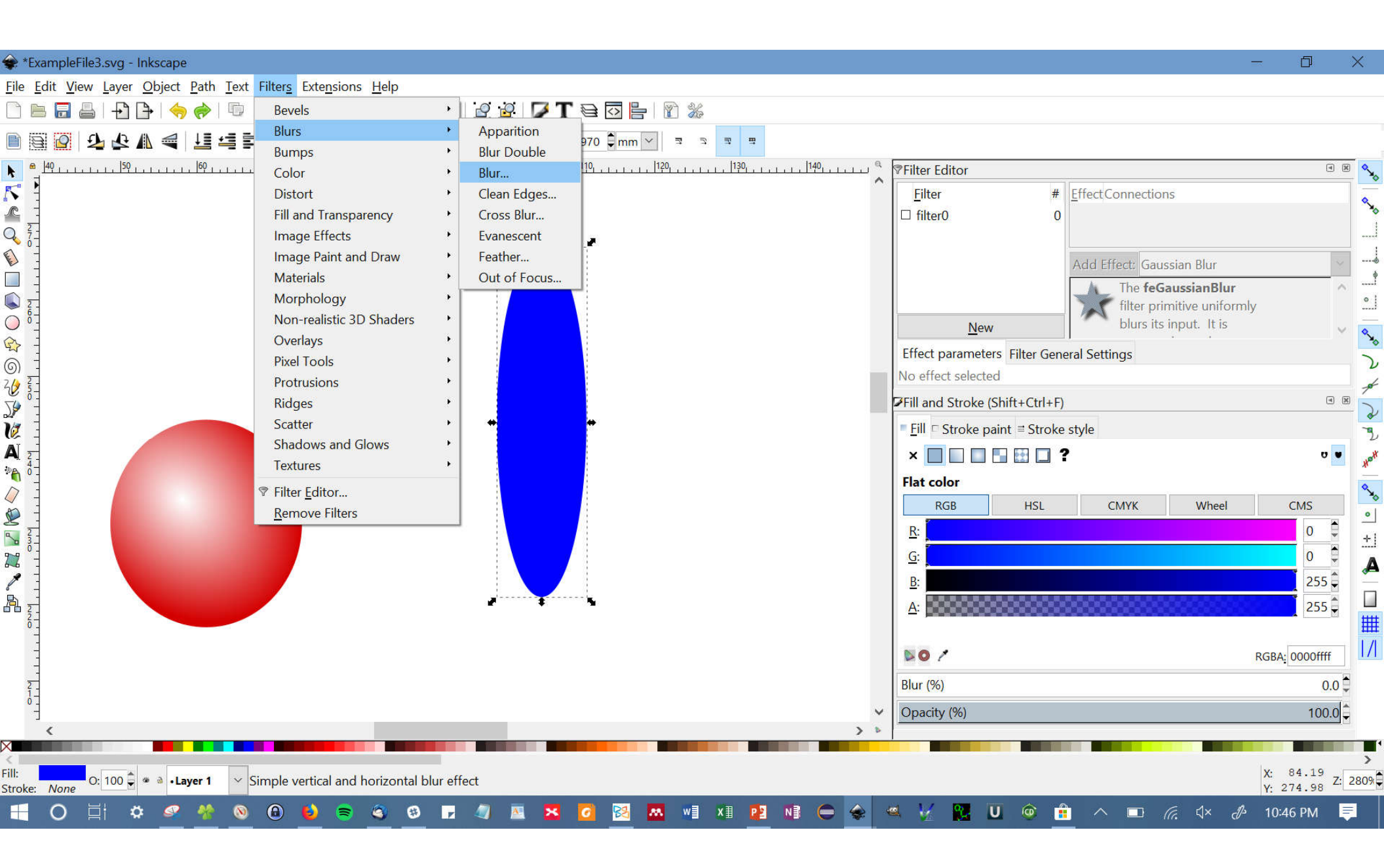

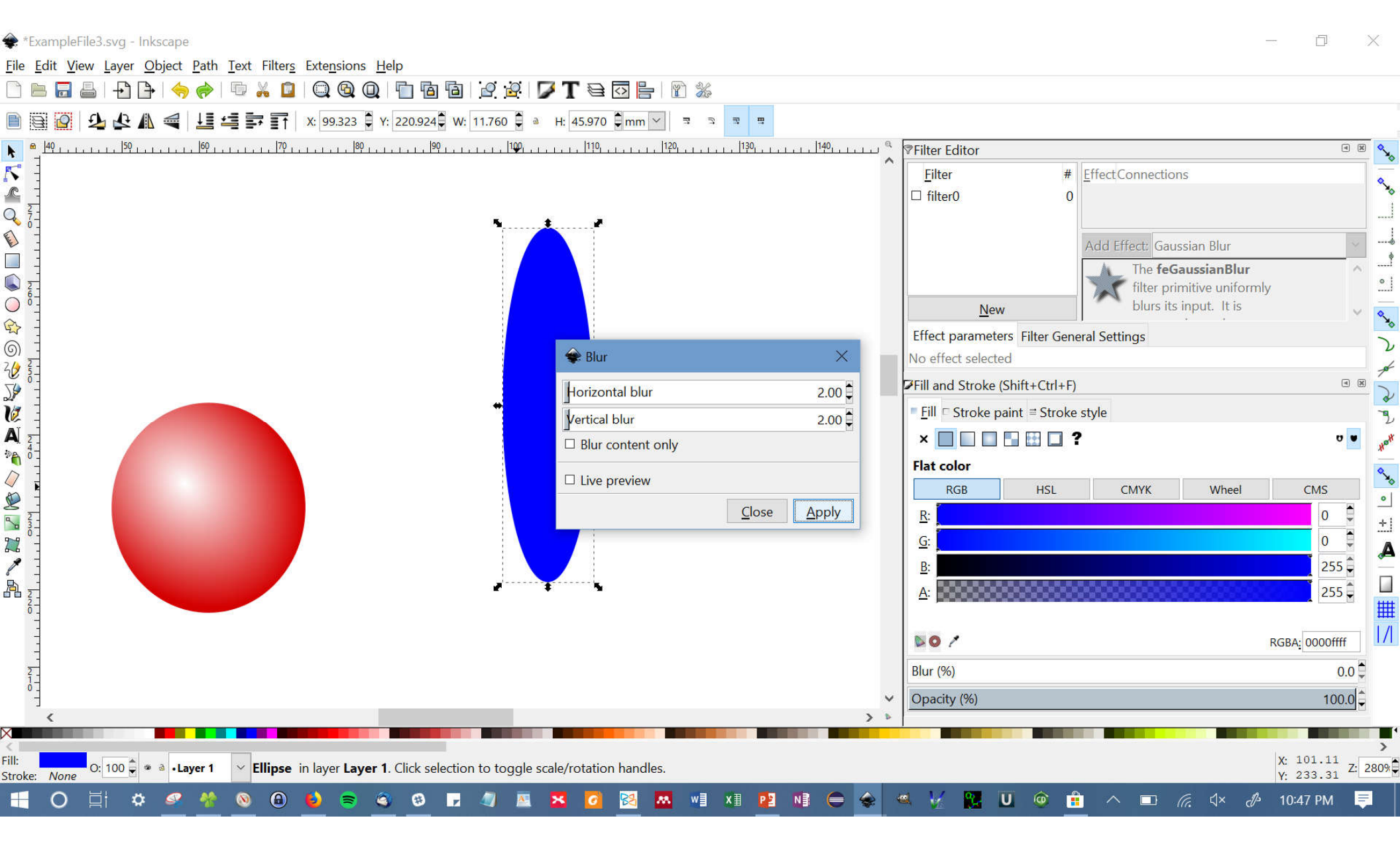

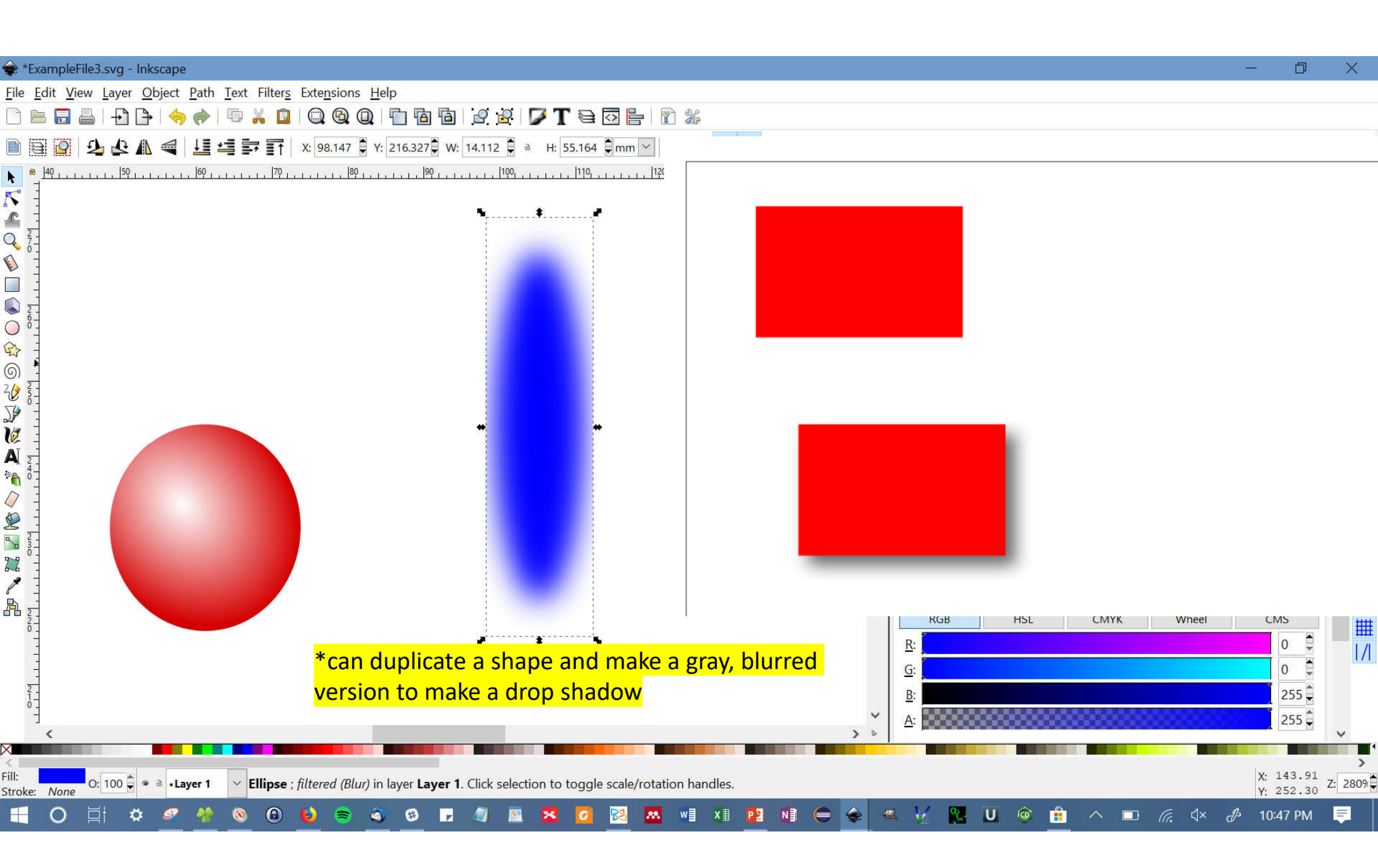

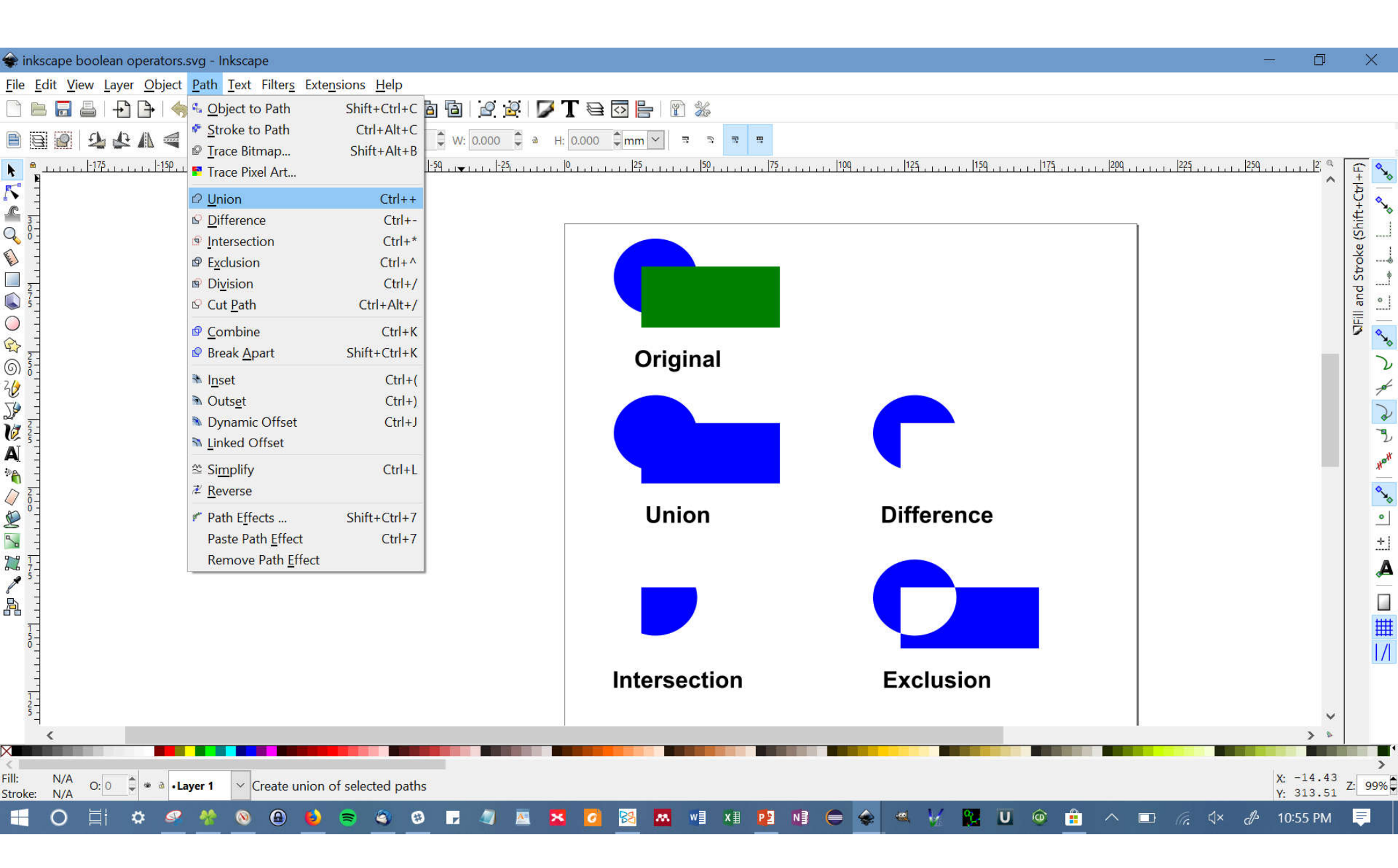

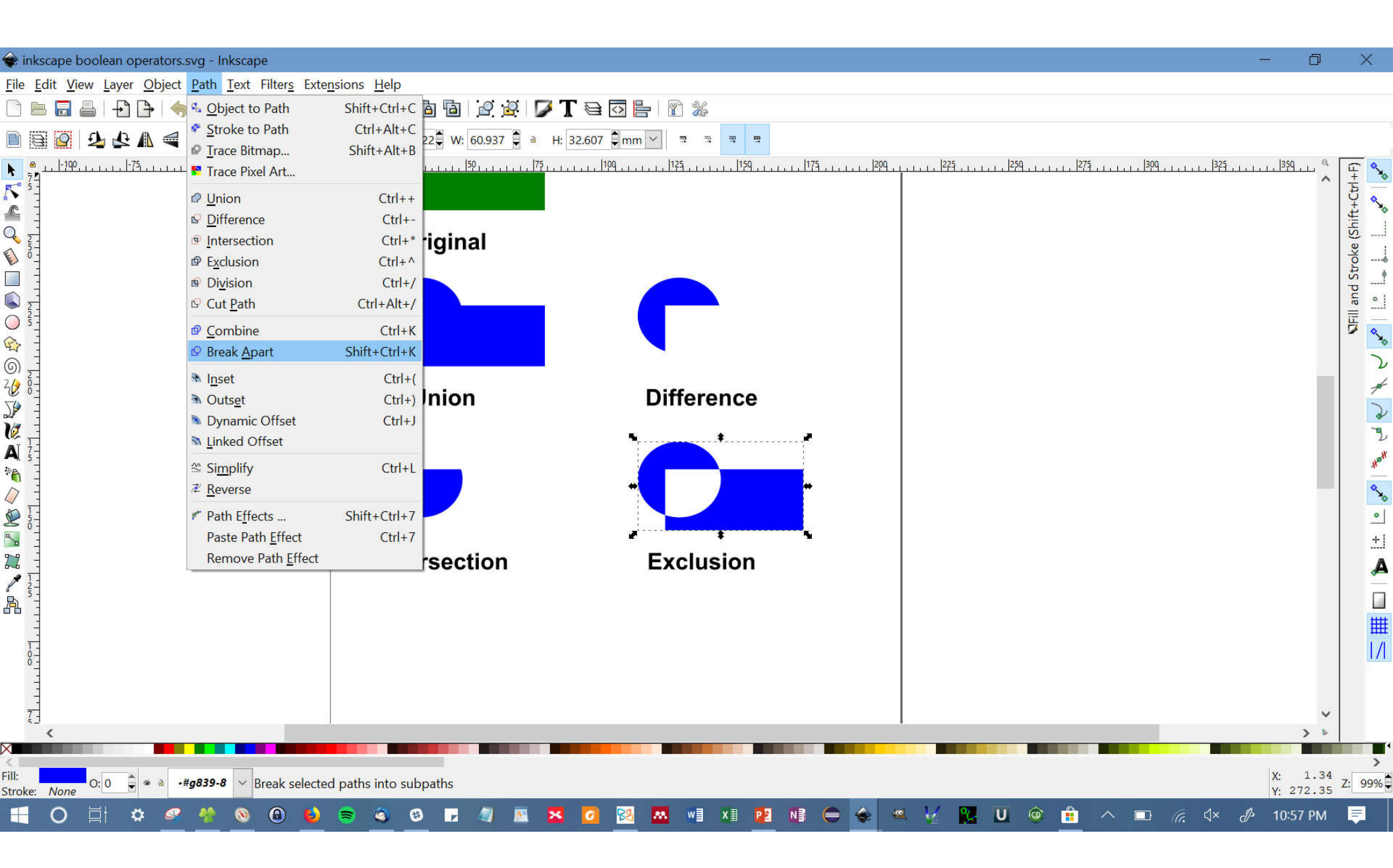

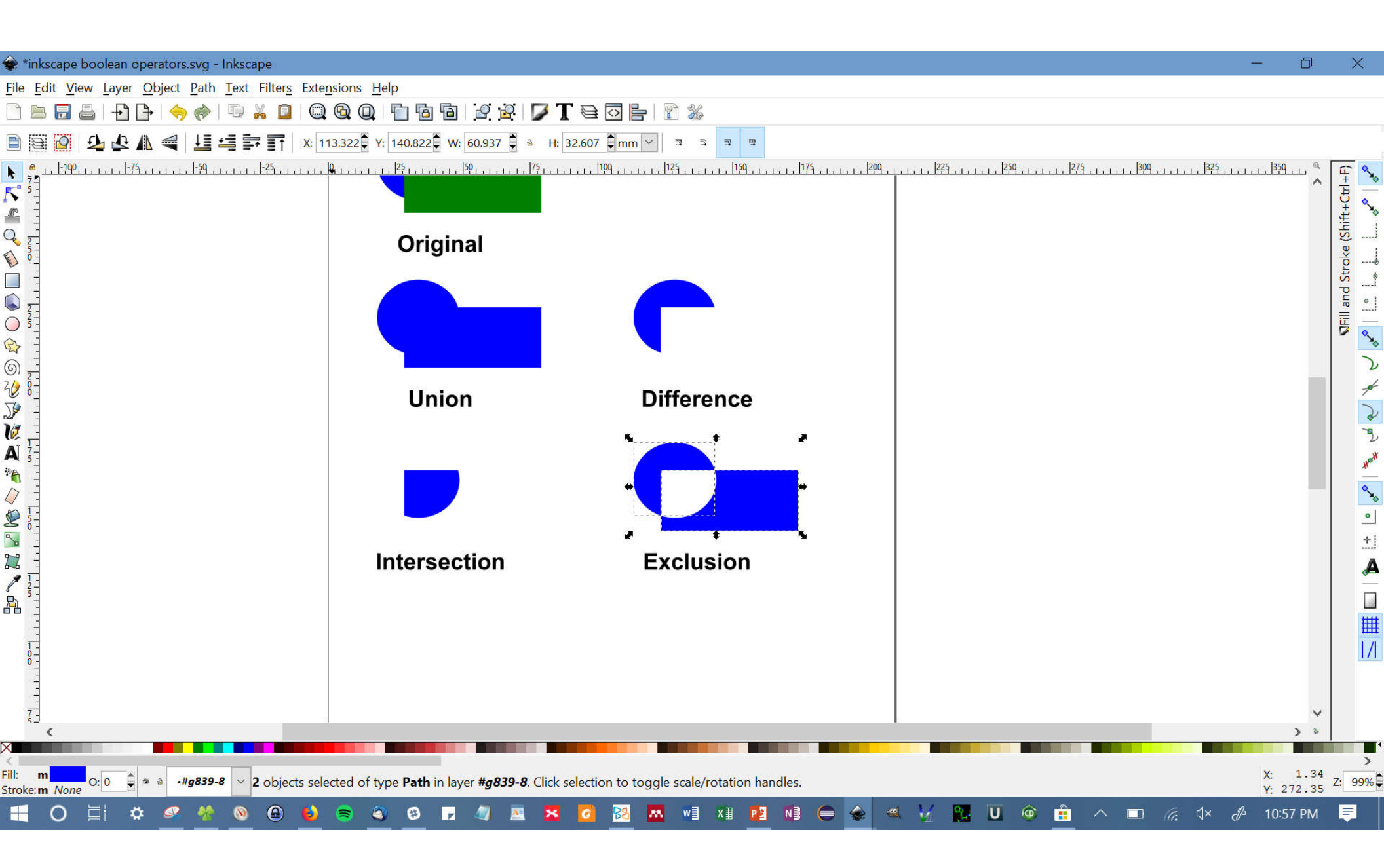

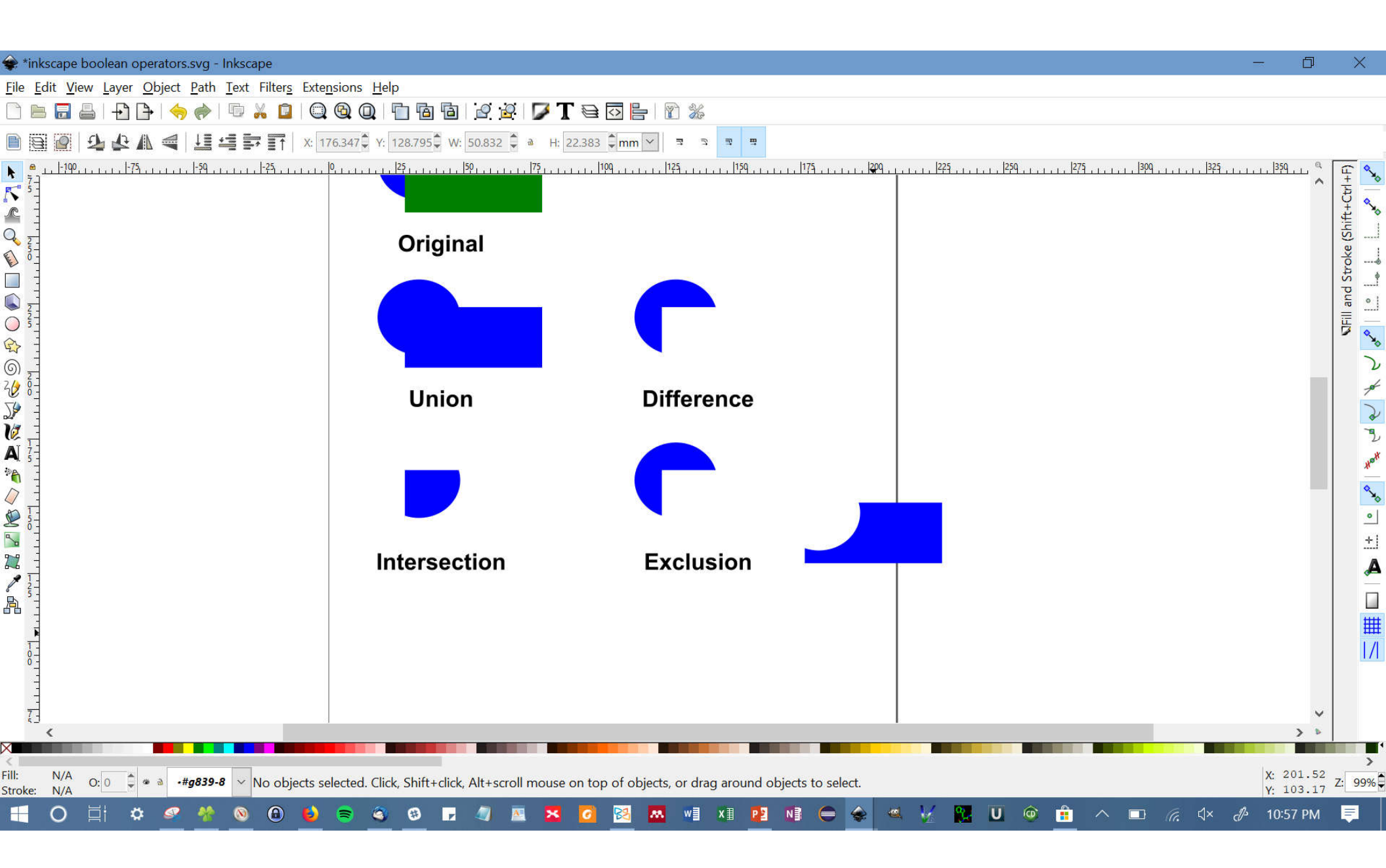

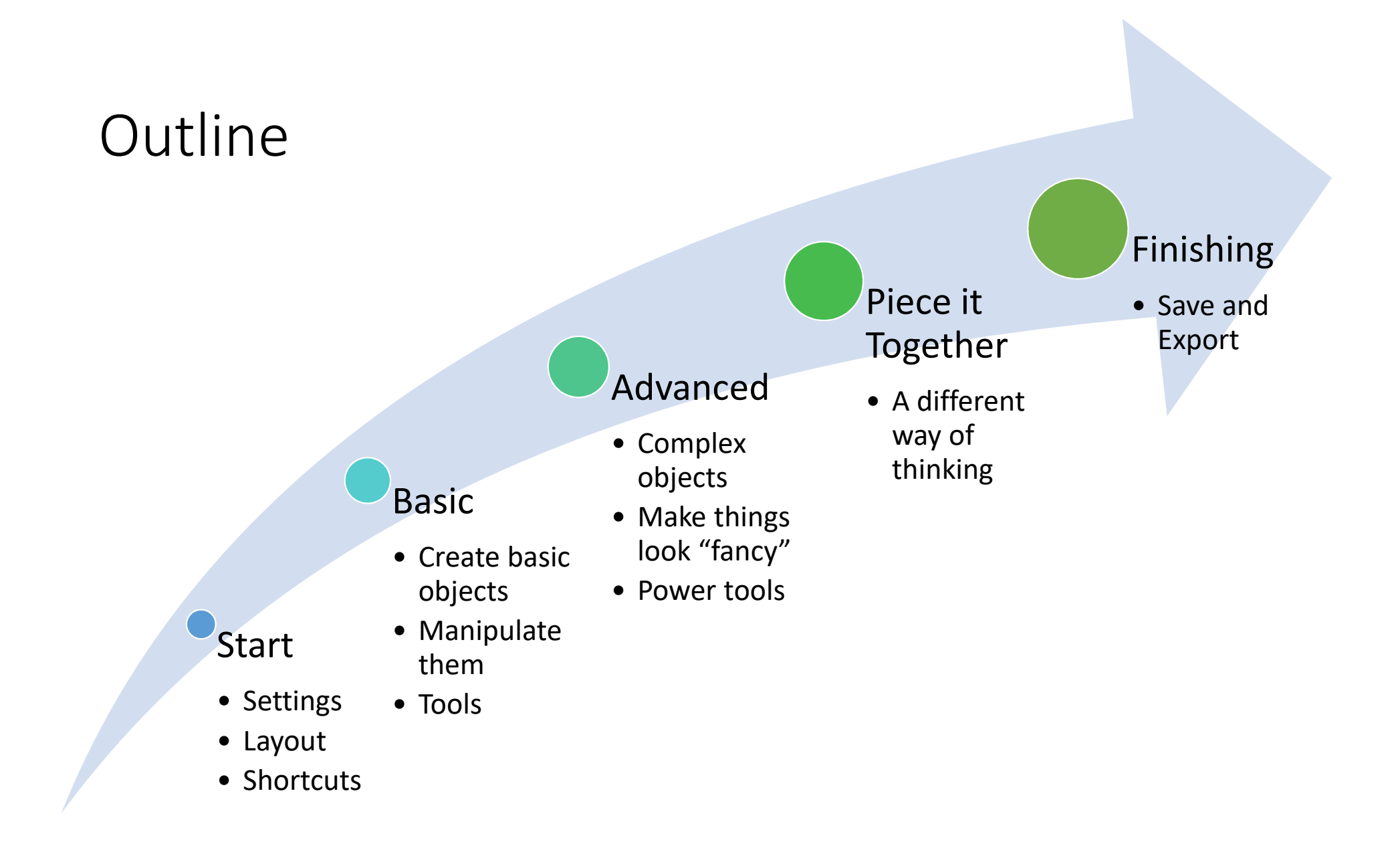

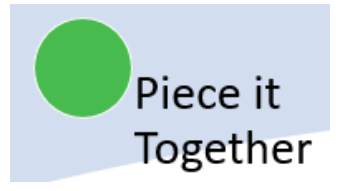

# Piece it Together

- Not like drawing
- Break into simple pieces
  - Square w/ curved bottom, 2 ellipses, lines, arrow
- Use Constructive Geometry
  - Combine square + partial ellipse to get curved bottom
- Control ordering (what's on top)
- Align
- Group

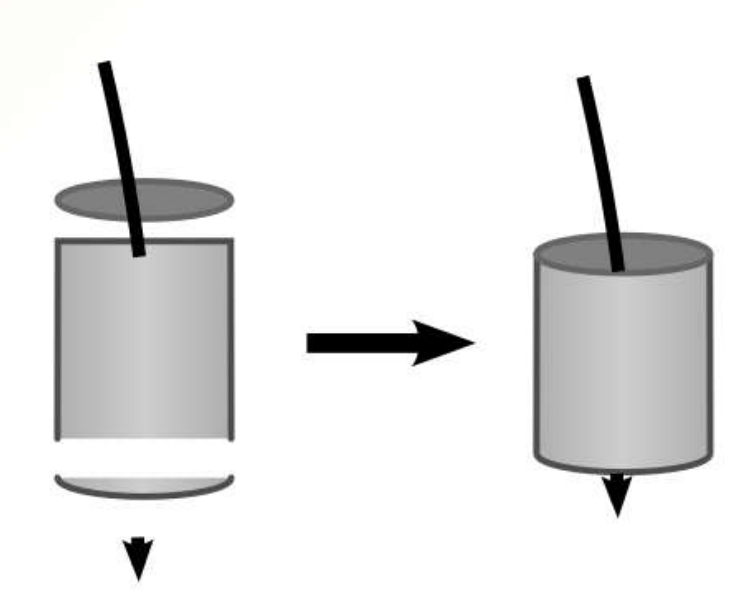

• Layers

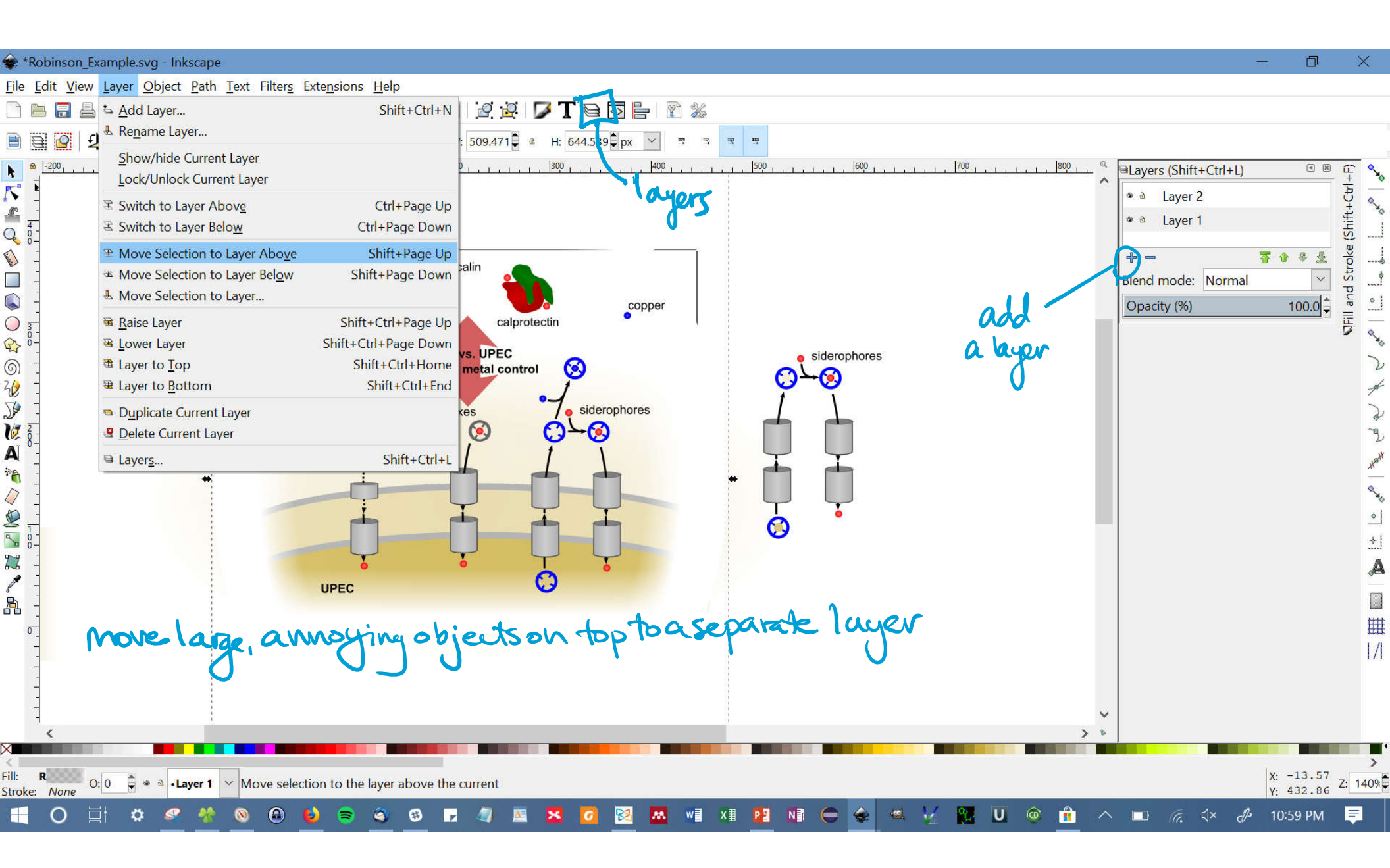

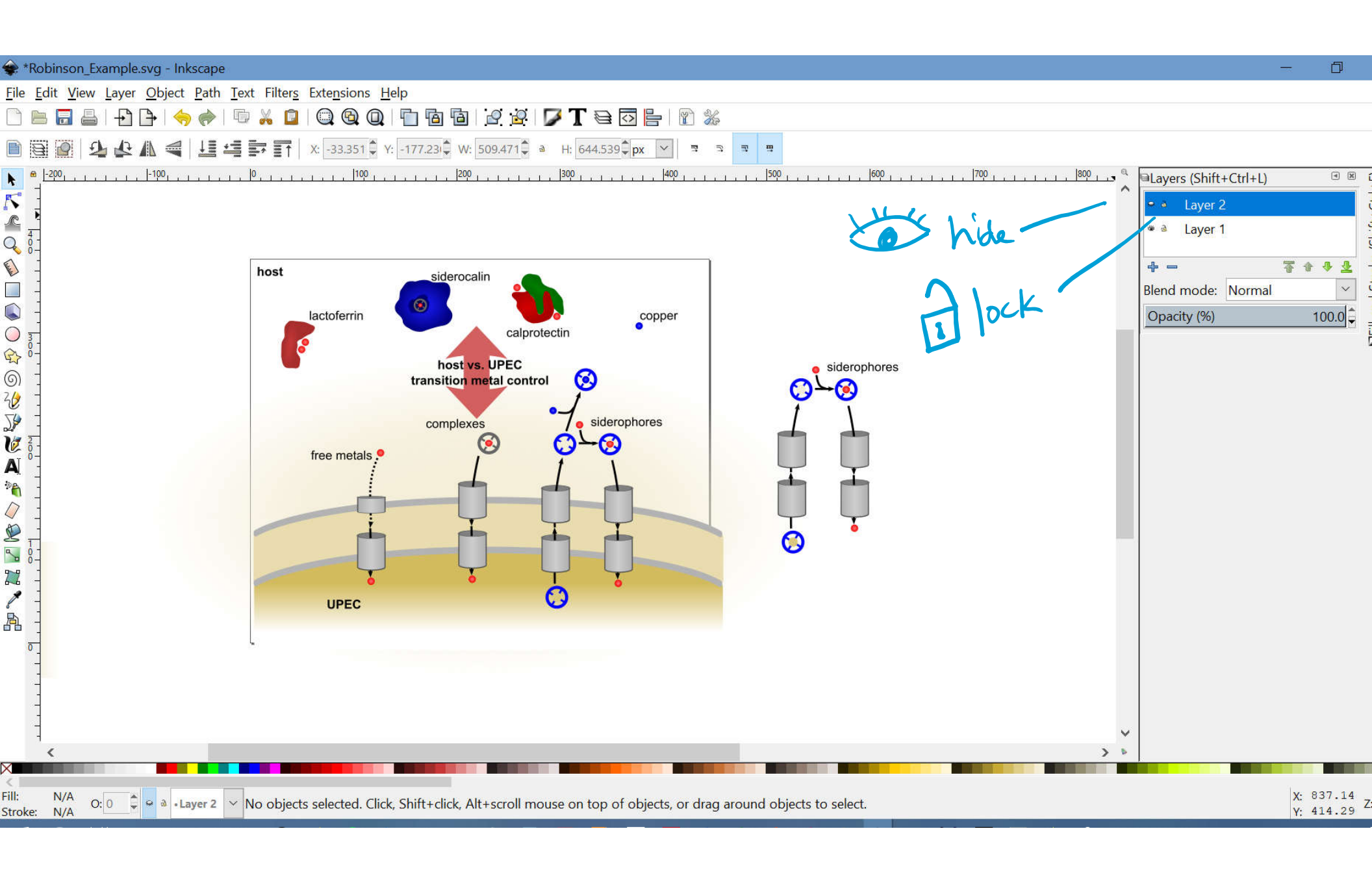

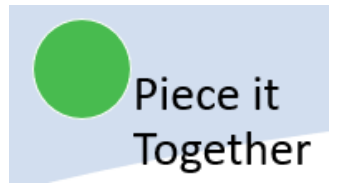

## Putting it all together

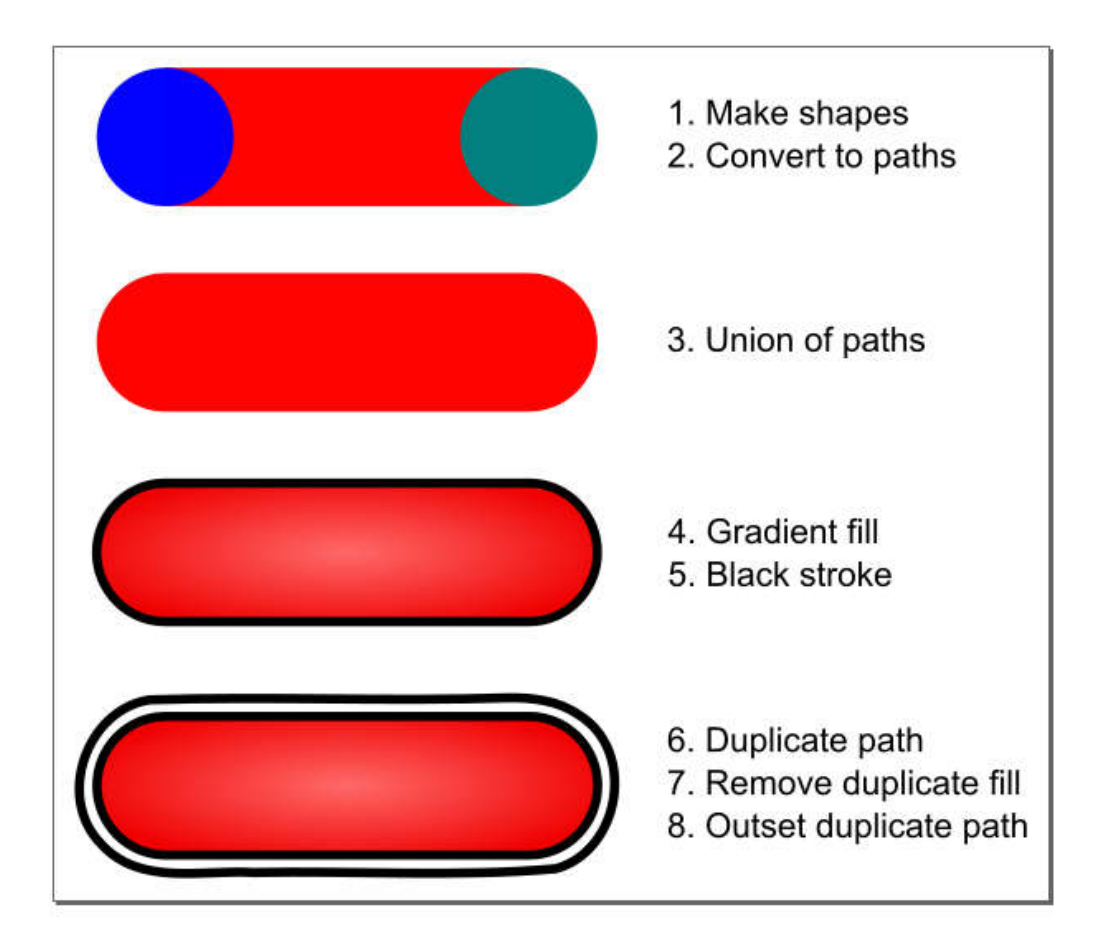

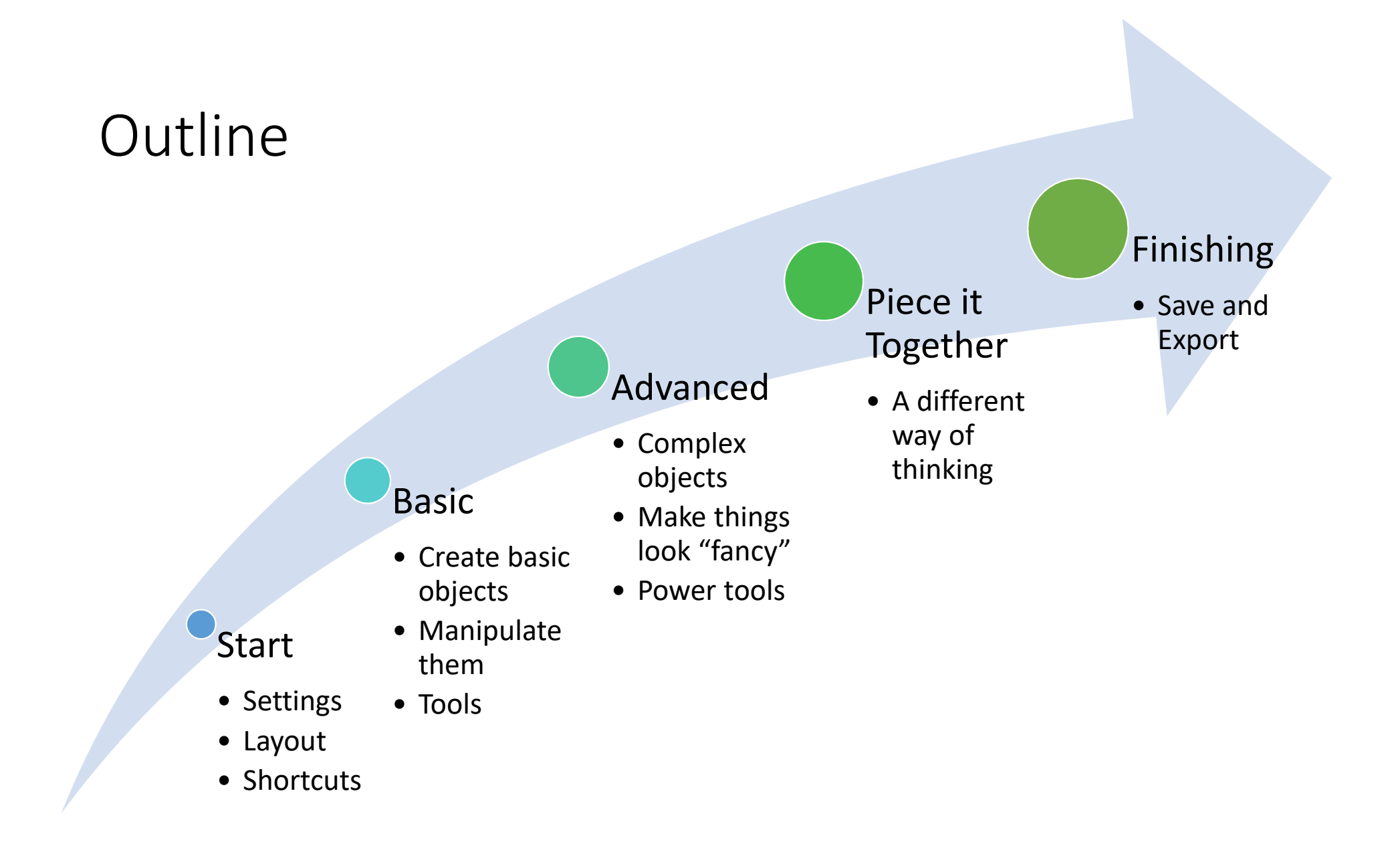

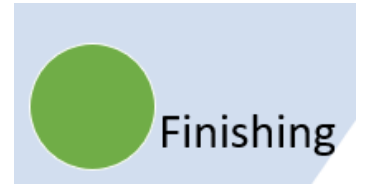

# Finishing

- Saving: File -> Save
  - Inkscape file type = svg
- Exporting:
  - File types:
    - pdf scalable vector graphic, not good for Word or PPT (File -> Save a Copy As, chose file type)
    - png good for Word and PPT, but not scalable (File -> Export png)
  - Settings:
    - Background color transparent or white?
    - DPI resolution

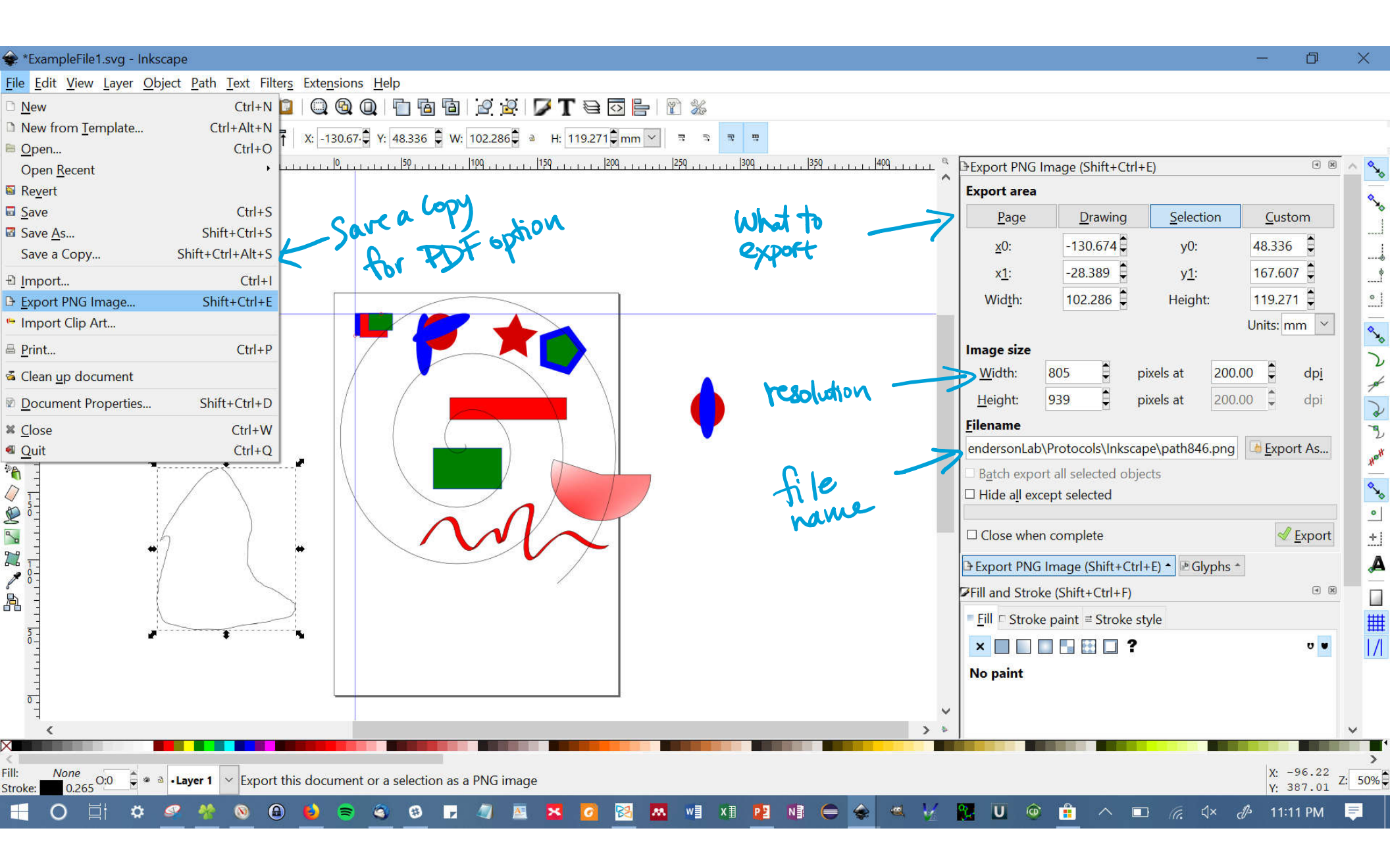

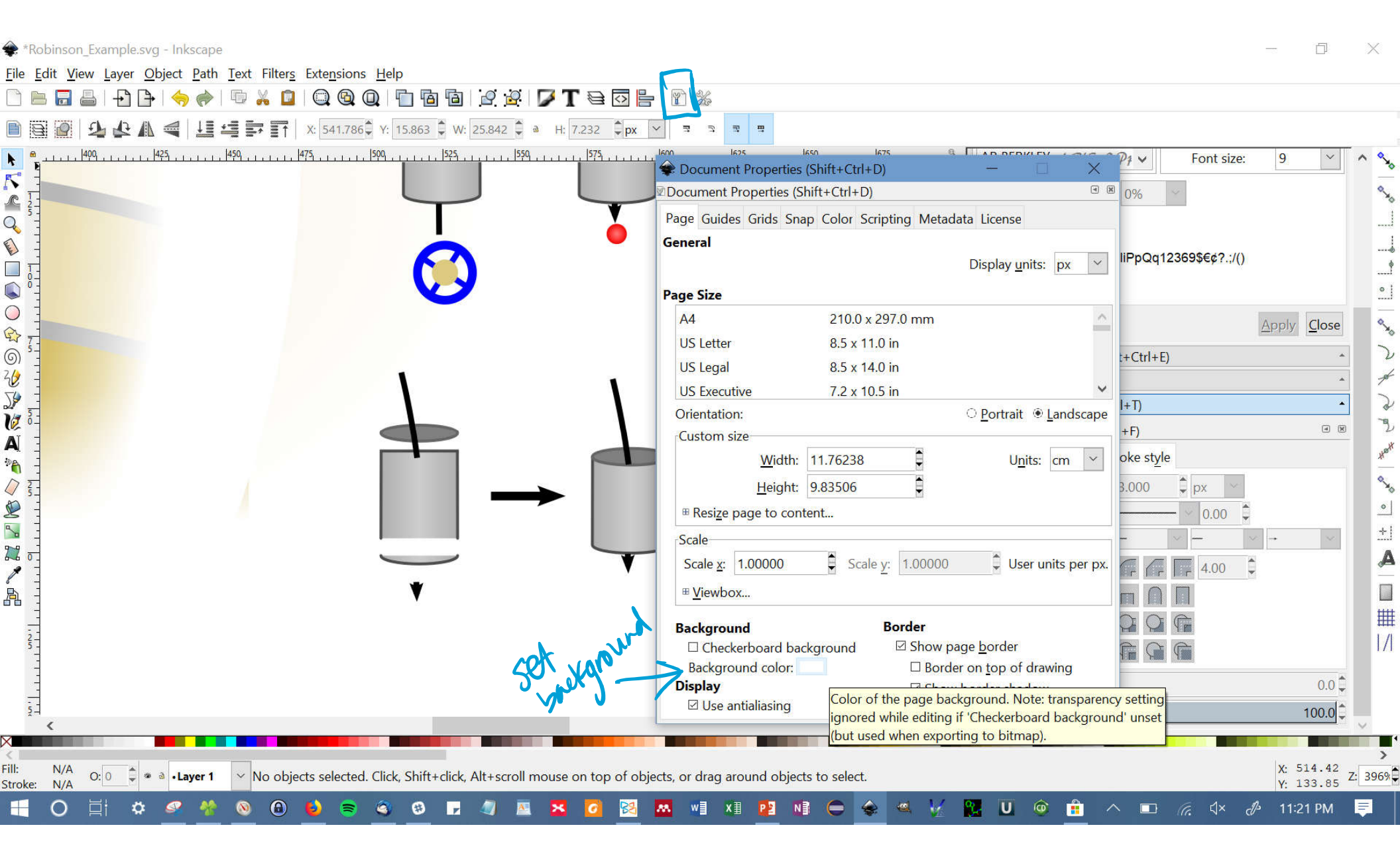

## Resources

- Inkscape tutorials: https://inkscape.org/en/learn/tutorials/
  - Both "official" and "community" tutorials
  - Very useful and easy to read
- Also access the official tutorials in Inkscape: Help > Tutorials